DIPLOMADO DE PROFUNDIZACIÓN CISCO CCNP SOLUCIÓN DE DOS ESCENARIOS PRESENTES EN ENTORNOS CORPORATIVOS BAJO EL USO DE TECNOLOGÍA CISCO

EDUAR MANQUILLO SOLARTE

UNIVERSIDAD NACIONAL ABIERTA Y A DISTANCIA - UNAD ESCUELA DE CIENCIAS BÁSICAS, TECNOLOGÍA E INGENIERÍA - ECBTI INGENIERÍA DE TELECOMUNICACIONES POPAYAN 2020 DIPLOMADO DE PROFUNDIZACIÓN CISCO CCNP SOLUCIÓN DE DOS ESCENARIOS PRESENTES EN ENTORNOS CORPORATIVOS BAJO EL USO DE TECNOLOGÍA CISCO

EDUAR MANQUILLO SOLARTE

Diplomado de opción de grado presentado para optar por el título de INGENIERO DE TELECOMUNICACIONES

DIRECTOR: MSc. GERARDO GRANADOS ACUÑA

UNIVERSIDAD NACIONAL ABIERTA Y A DISTANCIA – UNAD ESCUELA DE CIENCIAS BÁSICAS, TECNOLOGÍA E INGENIERÍA - ECBTI INGENIERÍA DE TELECOMUNICACIONES POPAYAN 2020 Nota de Aceptación

Firma del Presidente del Jurado

Firma Jurado

Firma Jurado

Popayán 26, 11, 2020

## AGRADECIMIENTOS

Dedico este trabajo primeramente a Dios que con el regalo de la vida permite que este sueño sea una realidad, a mi madre y padre porque siempre han estado ahí cuando les necesitaba, a los tutores de la universidad UNAD que con su arduo trabajo transfieren su conocimiento, a una persona muy especial que estuvo siempre a mi lado apoyándome en todo el proceso y siempre levantándome el ánimo para seguir adelante.

# CONTENIDO

| AGRADECIMIENTOS  |    |
|------------------|----|
| CONTENIDO        | 5  |
| LISTA DE TABLAS  | 6  |
| LISTA DE FIGURAS | 7  |
| GLOSARIO         | 9  |
| RESUMEN          | 10 |
| ABSTRACT         | 10 |
| INTRODUCCIÓN     | 11 |
| DESARROLLO       | 12 |
| 1. Escenario 1   | 12 |
| 1. Escenario 2   | 24 |
| CONCLUSIONES     | 58 |
| BIBLIOGRAFÍA     | 59 |
|                  |    |

# LISTA DE TABLAS

| Tabla 1. Interfaces loopback para crear R1 | 18 |
|--------------------------------------------|----|
| Tabla 2. Interfaces loopback para crear R5 | 19 |
| Tabla 3. Lista de VLANs                    | 39 |
| Tabla 4. Asignación de VLAN                | 45 |

# LISTA DE FIGURAS

| Figura 1. Escenario 1                               | . 12 |
|-----------------------------------------------------|------|
| Figura 2. Simulación de escenario 1 GNS3            | . 12 |
| Figura 3. Resultado de la tabla de enrutamiento     | . 21 |
| Figura 4. Resultado tabla de enrutamiento en R1     | . 22 |
| Figura 5. Resultado tabla de enrutamiento en R5     | . 23 |
| Figura 6. Topología de red escenario 2              | . 24 |
| Figura 7. Topologia de red en GNS3 escenario 2      | . 24 |
| Figura 8. Asignación de nombre                      | . 25 |
| Figura 9. Asignación de nombre                      | . 26 |
| Figura 10. Asignación de nombre                     | . 26 |
| Figura 11. Asignación de nombre                     | . 26 |
| Figura 12. Nombre dispositivos y topologia          | . 26 |
| Figura 13. Configutacion interfaces LACP            | . 27 |
| Figura 14. Configutacion interfaces LACP            | . 28 |
| Figura 15. Configuración interfaces LACP            | . 28 |
| Figura 16. Configuración interfaces LACP            | . 29 |
| Figura 17. Configuración interfaces LACP            | . 30 |
| Figura 18. Configuración interfaces LACP            | . 30 |
| Figura 19. Configuración interfaces PAgP            | . 31 |
| Figura 20. Configuración interfaces PAgP            | . 31 |
| Figura 21. Configuración interfaces PAgP            | . 32 |
| Figura 22. Configuración interfaces PAgP            | . 32 |
| Figura 23. Asignación VLAN 500 NATIVA               | . 33 |
| Figura 24. Asignación VLAN 500 NATIVA               | . 34 |
| Figura 25. Asignación VLAN 500 NATIVA               | . 34 |
| Figura 26. Asignación VLAN 500 NATIVA               | . 35 |
| Figura 27. Configuración dominio VTP y contraseña   | . 35 |
| Figura 28. Configuración dominio VTP y contraseña   | . 36 |
| Figura 29. Configuración dominio VTP y contraseña   | . 36 |
| Figura 30. Configuración servidor principal VTP     | . 37 |
| Figura 31. Configuración clientes VTP               | . 37 |
| Figura 32. Configuración clientes VTP               | . 38 |
| Figura 33. Visualización de VLAN                    | . 40 |
| Figura 34. Configuración de VLAN a suspender        | . 40 |
| Figura 35. Listado de VLAN                          | . 41 |
| Figura 36. Configuración de VLAN a suspender        | . 42 |
| Figura 37. Configuración de VLAN privada            | . 42 |
| Figura 38. Configuración de prioridad spanning-tree | . 43 |
| Figura 39. Configuración de prioridad spanning-tree | . 43 |
| Figura 40. Configuración de interfaces modo troncal | . 44 |

| . 46 |
|------|
| . 48 |
| . 48 |
| . 49 |
| . 49 |
| . 50 |
| . 50 |
| . 51 |
| . 51 |
| . 52 |
| . 52 |
| . 52 |
| . 53 |
| . 53 |
| . 54 |
| . 54 |
| . 55 |
| . 56 |
| . 57 |
| . 57 |
|      |

## GLOSARIO

CCNP: Certificación de nivel intermedio en el programa profesional certificado de Cisco.

CISCO: Empresa de origen estadounidense fabricante de dispositivos para redes locales y externa, también presta el servicio de soluciones de red, su objetivo es conectar a todos y demostrar las cosas asombrosas que se pueden lograr con una visión clara del futuro.

CONMUTACIÓN: En las redes de comunicaciones, forma en la que se comunicación entre dos puntos, un transmisor y un receptor a través de dispositivos de transmisión. La conmutación permite la entrega de la señal desde el origen hasta el destino requerido.

ROUTING: Proceso que a través de rutas permite que los paquetes IP enviados por el host de origen lleguen al host de destino de forma adecuada.

GNS3: Simulador gráfico de red lanzado en 2008, que te permite diseñar topologías de red complejas y poner en marcha simulaciones sobre ellos, permitiendo la combinación de dispositivos tanto reales como virtuales.

PACKET TRACER: Simulador de red que se puede utilizar para practicar, crear o diseñar su propia red con routers, switches, tecnología inalámbrica y mucho más.

VLAN: (Virtual Local Area Network o VLAN) es un segmento lógico en una red física cableada.

VTP: VTP son las siglas de VLAN Trunking Protocol, un protocolo de mensajes de nivel 2 usado para configurar y administrar VLANs en equipos Cisco.

STP: definido por el estándar IEEE 802.1d es un protocolo que funciona en el nivel de la capa 2 del modelo OSI y su principal objetivo es controlar los enlaces redundantes, asegurando el rendimiento de una red.

## RESUMEN

Trabajo que permitió evaluar los conocimientos adquiridos en el diplomado de profundización Cisco CCNP, al desarrollar dos escenarios planteados con el fin de dar solución iniciando desde la configuración básica hasta avanzada, donde se trabajó con temáticas sobre enrutamiento (OSPF, EIGRP), Conmutación de redes (VLAN, VTP) y control de enlaces redundantes (STP).

Los dos escenarios se desarrollaron en software de simulación GNS3, Cisco Packet Tracer realizando las Configuraciones y documentando paso a paso el proceso.

Palabras Clave: CISCO, CCNP, conmutación, enrutamiento, redes, electrónica.

## ABSTRACT

Work that evaluated the knowledge acquired in the Cisco CCNP deepening diploma, by developing two scenarios proposed in order to provide a solution starting from the basic to advanced configuration, where they worked with topics on routing (OSPF, EIGRP), Network switching (VLAN, VTP) and Redundant Link Control (STP).

The two scenarios were developed in GNS3 simulation software, Cisco Packet Tracer, performing the configurations and documenting the process step by step.

Keywords: CISCO, CCNP, routing, switching, networking, electronics.

## INTRODUCCIÓN

El siguiente informe es el resultado de la prueba de habilidades prácticas del diplomado de profundización CCNP en el que se va a desarrollar dos escenarios propuestos con la herramienta de simulación GNS3, Cisco Packet Tracer, Smartlab en el cual se generara las evidencias correspondientes por cada punto.

En el primer escenario se desarrolla una serie de pasos aplicando los conocimientos adquiridos sobre routing con diferentes protocolos como OSPF y EIGRP, documentando cada paso.

En el segundo escenario se procede a realizar una simulación de switching donde se aplican los conocimientos sobre VLAN, VTP y STP y se documenta paso a paso.

## 1. Escenario 1

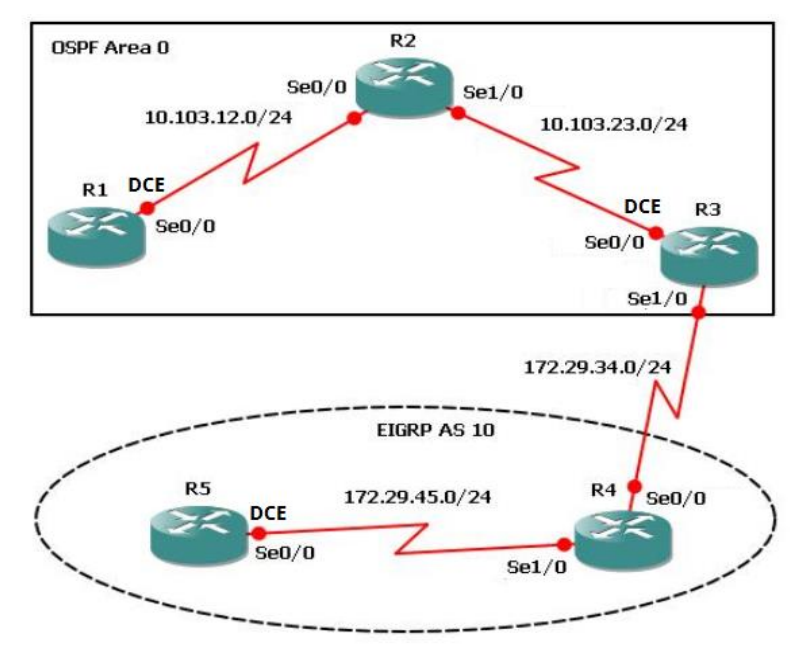

Figura 1. Escenario 1

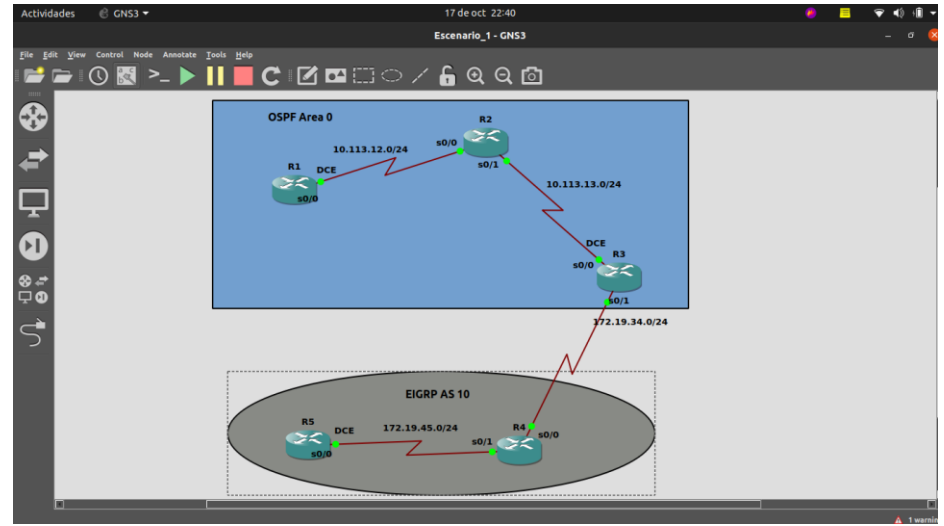

Figura 2. Simulación de escenario 1 GNS3

1. Aplique las configuraciones iniciales y los protocolos de enrutamiento para los routers R1, R2, R3, R4 y R5 según el diagrama. No asigne passwords en los routers. Configurar las interfaces con las direcciones que se muestran en la topología de red.

A continuación, se aplican las configuraciones iniciales en cada uno de los routers.

| R1                                                                |                          |               |           |  |
|-------------------------------------------------------------------|--------------------------|---------------|-----------|--|
| R1#conf t                                                         | Se ing                   | resa al m     | odo de    |  |
| configuración global.                                             | -                        |               |           |  |
| R1(config)#line console 0                                         | ingresa                  | ar al mo      | do de     |  |
| configuración de línea de la consola.                             |                          |               |           |  |
| R1(config-line)#logging synchronous                               | Se                       | sincroniza    | los       |  |
| mensajes con el ingreso de comandos en el prompt del sistema o    | perativo                 | ).            |           |  |
| R1(config-line)#exec-timeout 0 0                                  | Se cor                   | nfigura tier  | npo de    |  |
| espera.                                                           |                          | -             |           |  |
| R1(config-line)#exit                                              | Salir                    | de            | la        |  |
| configuracaion.                                                   |                          |               |           |  |
| R1(config)#no ip domain-lookup                                    | Se                       | desactiva     | ı la      |  |
| traducción de nombres de dominio ya que no se va a utilizar DNS   | -                        |               |           |  |
| R1(config)#inter ser 0/0                                          | Se ing                   | resa a la in  | terface   |  |
| serial.                                                           | -                        |               |           |  |
| R1(config-if)#ip address 10.113.12.1 255.255.255.0                | Se                       | configura     | la la     |  |
| dirección IP.                                                     |                          | -             |           |  |
| R1(config-if)#clock rate 128000                                   | Se                       | configura     | el        |  |
| sincronismo de la conexión en serie, esto se hace para la conexió | n DCE.                   |               |           |  |
| R1(config-if)#no shutdown                                         | Se inic                  | ia la interfa | az.       |  |
| R1(config-if)#exit                                                | Se procede a salir de la |               |           |  |
| interfaz                                                          |                          |               |           |  |
| R1(config)#interface loopback 01                                  | Se                       | configura     | una       |  |
| interfaz de loop por si la necesitamos mas adelante.              |                          |               |           |  |
| *Mar 1 00:09:58.232: %LINK-3-UPDOWN: Interface Serial0/0, ch      | anged s                  | state to up   |           |  |
| *Mar 1 00:09:59.238: %LINEPROTO-5-UPDOWN: Line protoco            | ol on In                 | terface Se    | erial0/0, |  |
| changed state to up                                               |                          |               |           |  |
| R1(config)#router ospf 1                                          | Config                   | urar OSPF     |           |  |
| R1(config-router)#network 10.113.12.0 0.0.0.255 area 0            | Config                   | urar las      | redes     |  |
| que se van a enrutar.                                             |                          |               |           |  |
| R1(config-router)#network 10.1.0.0 0.0.3.255 area 0               |                          |               |           |  |
| R1(config-router)#do wr                                           | Se gua                   | arda la       |           |  |
| [OK]                                                              |                          |               |           |  |

# **R2**

| R2#conf t                                                        | Ingres    | ar a    | al   | modo      | de   |
|------------------------------------------------------------------|-----------|---------|------|-----------|------|
| configuración global.                                            | -         |         |      |           |      |
| Enter configuration commands, one per line. End with CNTL/Z.     |           |         |      |           |      |
| R2(config)#no ip domain-lookup                                   | Se        | des     | sac  | tiva      | la   |
| traducción de nombres de dominio ya que no se utiliza DNS.       |           |         |      |           |      |
| R2(config)#line con 0 ingresar al modo de configuración de línea | de la co  | onsol   | a.   |           |      |
| R2(config-line)#logging synchronous                              | Se        | sinc    | ror  | niza      | los  |
| mensajes con el ingreso de comandos en el prompt del sistema c   | operativo | э.      |      |           |      |
| R2(config-line)#exec-timeout 0 0                                 | Se co     | nfigu   | ra   | tiempo    | de   |
| espera.                                                          |           | _       |      |           |      |
| R2(config-line)#exit                                             | Salir.    |         |      |           |      |
| R2(config)#interface s0/0                                        | Se ing    | resa    | аI   | a interf  | ace  |
| serial.                                                          | -         |         |      |           |      |
| R2(config-if)#ip address 10.113.12.2 255.255.255.0               | Se        | cor     | nfiç | gura      | la   |
| dirección IP.                                                    |           |         |      |           |      |
| R2(config-if)#no shutdown                                        | Se inic   | cializa | a la | a interfa | az.  |
| R2(config-if)#exit                                               |           |         |      |           |      |
| R2(config)#interface s0/1                                        | Se ing    | resa    | аI   | a interf  | ace  |
| serial.                                                          |           |         |      |           |      |
| R2(config-if)#ip addr 10.113.13.1 255.255.255.0                  | Se        | cor     | nfiç | gura      | la   |
| dirección IP.                                                    |           |         |      |           |      |
| R2(config-if)#no shutdown                                        | Se inic   | cializa | a la | a interfa | az.  |
| R2(config-if)#exit                                               | salir d   | e la i  | nte  | erfaz     |      |
| R2(config)#interface loopback 02                                 | Se ge     | nera    | u    | na inte   | rfaz |
| de loop.                                                         |           |         |      |           |      |
| R2(config-if)#exit                                               |           |         |      |           |      |
| R2(config)#router ospf 1                                         | Se cor    | nfigu   | ra I | OSPF      |      |
| R2(config-router)#network 10.113.12.0 0.0.0.255 area 0           | Se co     | nfigu   | Ira  | las re    | des  |
| que se van a enrutar.                                            |           |         |      |           |      |
| R2(config-router)#network 10.113.13.0 0.0.0.255 area 0           | Se co     | nfigu   | Ira  | las re    | des  |
| que se van a enrutar.                                            |           |         |      |           |      |
| R2(config-router)#do wr                                          | Guard     | ar la   |      |           |      |
| R2(config-router)#end                                            |           |         |      |           |      |

R3

| R3#conf t                                                         | Se ingr  | esa al moc     | lo de |
|-------------------------------------------------------------------|----------|----------------|-------|
| configuración global.                                             |          |                |       |
| Enter configuration commands, one per line. End with CNTL/Z.      |          |                |       |
| R3(config)#line con 0                                             | Ingresa  | ir al mode     | o de  |
| configuración de línea de la consola.                             |          |                |       |
| R3(config-line)#logging synchronous synchronous                   | Se s     | sincroniza     | los   |
| mensajes con el ingreso de comandos en el prompt del sistema o    | perativo |                |       |
| R3(config-line)#exec-timeout 0 0                                  | Se con   | ifigura el tio | empo  |
| de espera.                                                        |          |                |       |
| R3(config-line)#exit                                              | Salimos  | s de la línea  | de la |
| consola.                                                          |          |                |       |
| R3(config)#interface loopback 03                                  | Creamo   | os una int     | erfaz |
| de loop por si la necesitamos mas adelante.                       |          |                |       |
| *Mar 1 00:03:22.640: %LINEPROTO-5-UPDOWN: Line protocol           | on Inter | face Loopb     | ack3, |
| changed state to up                                               |          |                |       |
| R3(config-if)#exit                                                |          |                |       |
| R3(config)#no ip domain-lookup                                    | Se       | desactiva      | la    |
| traducción de nombres de dominio.                                 |          |                |       |
| R3(config)#interfa s0/0                                           | Se ingr  | esa a la inte  | rface |
| serial.                                                           |          |                |       |
| R3(config-if)#ip address 10.113.13.2 255.255.255.0                | Se       | configura      | la    |
| dirección IP.                                                     |          |                |       |
| R3(config-if)#clock rate 128000                                   | Se       | configura      | el    |
| sincronismo de la conexión en serie, esto se hace para la conexió | n DCE.   |                |       |
| R3(config-if)#no shut                                             | Se inici | aliza la inter | faz.  |
| R3(config-if)#exit                                                |          |                |       |
| R3(config)#inter s0/1                                             | Se ingr  | esa a la inte  | rface |
| serial.                                                           |          |                |       |
| R3(config-if)#ip address 172.19.34.1 255.255.255.0                | Se       | configura      | la    |
| dirección IP.                                                     |          |                |       |
| R3(config-if)#no shut                                             | Se inici | aliza la inter | faz   |
| R3(config-if)#                                                    |          |                |       |
| R3(config)#router ospf 1                                          | Se cont  | figura OSPF    | -     |
| R3(config-router)#                                                |          | -              |       |
| R3(config-router)#network 10.113.13.0 0.0.0.255 area 0            | Se con   | ifigura las i  | edes  |
| que se van a enrutar.                                             |          | -              |       |
| R3(config-router)#do wr                                           |          |                |       |
| R3(config-router)#end                                             |          |                |       |
| R3(config)#router eigrp 10                                        | Se cont  | figura EIGR    | Р     |

R3(config-router)#network 172.19.34.0 0.0.0255 Se configura las redes que se van a enrutar. R3(config-router)#auto-summary R3(config-router)#do wr Guardar la Configuración. R3(config-router)#end R3#

#### R4

| R4#conf t                                                      | Ingresa   | al      | modo      | de    |
|----------------------------------------------------------------|-----------|---------|-----------|-------|
| configuración global.                                          |           |         |           |       |
| Enter configuration commands, one per line. End with CNTL/Z.   |           |         |           |       |
| R4(config)#line console 0                                      | Ingresa   | al      | modo      | de    |
| configuración de línea de la consola.                          |           |         |           |       |
| R4(config-line)#logging synchronous                            | Sincron   | zar     |           | los   |
| mensajes con el ingreso de comandos en el prompt del sistema o | perativo. |         |           |       |
| R4(config-line)#exec-timeout 0 0                               | Se cont   | igura   | el tier   | npo   |
| de espera.                                                     |           |         |           |       |
| R4(config-line)#exit                                           |           |         |           |       |
| R4(config)#interface loopback 04                               | Se crea   | una     | interfaz  | de de |
| loop por si se necesita mas adelante.                          |           |         |           |       |
| R4(config-if)#                                                 |           |         |           |       |
| R4(config)#no ip domain-lookup                                 | Se desa   | activa  | traduco   | ción  |
| de nombres de dominio                                          |           |         |           |       |
| R4(config)#interface s0/0                                      | Se infre  | sa a    | la interf | ace   |
| serial.                                                        |           |         |           |       |
| R4(config-if)#ip address 172.19.34.2 255.255.255.0             | Se        | confi   | gura      | la    |
| dirección IP.                                                  |           |         |           |       |
| R4(config-if)#no shutdown                                      | Se inicia | aliza l | a interfa | az.   |
| R4(config-if)#                                                 |           |         |           |       |
| R4(config-if)#exit                                             |           |         |           |       |
| R4(config)#interface s0/1                                      | Se ingre  | esa a   | la interf | ace   |
| serial.                                                        |           |         |           |       |
| R4(config-if)#ip address 172.19.45.1 255.255.255.0             | Se        | config  | gura      | la    |
| dirección IP.                                                  |           |         |           |       |
| R4(config-if)#no shut                                          | Se inicia | aliza I | a interfa | az.   |
| R4(config-if)#exit                                             |           |         |           |       |
| R4(config)#                                                    |           |         |           |       |
| R3(config)#router eigrp 10                                     | Se conf   | gura    | EIGRP     |       |
| R3(config-router)#network 172.19.34.0 0.0.0.255                | Se cont   | igura   | las re    | des   |
| que se van a enrutar.                                          |           |         |           |       |

R3(config-router)#network 172.19.45.0 0.0.0255Se configura las redesque se van a enrutar.R4(config)#do wrSe guarda laConfiguración.Se guarda la

#### R5

| R5#conf t                                                       | Se in    | gresa al mode      | o de     |
|-----------------------------------------------------------------|----------|--------------------|----------|
| configuración global.                                           |          |                    |          |
| R5(config)#no ip domain-loo                                     | Se       | desactiva          | la       |
| traducción de nombres de dominio.                               |          |                    |          |
| R5(config)#line con 0                                           | Se in    | gresa al mode      | o de     |
| configuración de línea de la consola.                           |          | 0                  |          |
| R5(config-line)#loggi synchro                                   | Se       | sincroniza         | los      |
| mensajes con el ingreso de comandos en el prompt del sistema    | operativ | /0.                |          |
| R5(config-line)#exec-timeout 0 0                                | Se co    | onfigura tiemp     | o de     |
| espera.                                                         |          | 0                  |          |
| R5(config-line)#exit                                            |          |                    |          |
| R5(config)#inter loopb 05                                       | Se cr    | ea una interfa     | z de     |
| loop.                                                           |          |                    |          |
| R5(config-if)#exi                                               |          |                    |          |
| R5(config)#int s0/0                                             | Se ing   | gresa a la inter   | face     |
| serial.                                                         |          |                    |          |
| R5(config-if)#ip address 172.19.45.2 255.255.255.0              | Se       | configura          | la       |
| dirección IP.                                                   |          |                    |          |
| R5(config-if)#clock rate 128000                                 | Se co    | onfigura el pai    | a el     |
| sincronismo de la conexión en serie, esto se hace para la conex | ión DCE  |                    |          |
| R5(config-if)#no shutdown                                       | Se ini   | icializa la interf | az.      |
| *Mar 1 00:04:30.226: %LINK-3-UPDOWN: Interface Serial0/0, c     | hanged   | state to up        |          |
| R5(config-if)#exit                                              |          |                    |          |
| R5(config)#router eigrp 10                                      | Se co    | onfigura EIGRF     | <b>)</b> |
| R5(config-router)#network 172.19.45.0 0.0.0.255                 | Se co    | onfigura las re    | edes     |
| que se van a enrutar.                                           |          |                    |          |
| changed state to up                                             |          |                    |          |
| R5(config-router)#do wr                                         | guard    | lar la             |          |
| R5(config-if)#end                                               | -        |                    |          |

2. Cree cuatro nuevas interfaces de Loopback en R1 utilizando la asignación de direcciones 10.1.0.0/22 y configure esas interfaces para participar en el área 0 de OSPF.

| Direccionamiento loopback 10.1.0.0/22 |              |           |  |
|---------------------------------------|--------------|-----------|--|
| Nombre                                | Red          | Wilcard   |  |
| loopback 10                           | 10.1.1.0/22  | 0.0.3.255 |  |
| loopback 20                           | 10.1.20.0/22 | 0.0.3.255 |  |
| loopback 30                           | 10.1.30.0/22 | 0.0.3.255 |  |
| loopback 40                           | 10.1.40.0/22 | 0.0.3.255 |  |

|--|

| R1#conf t                                                    | Se in   | gresa   | al mo  | odo de  |
|--------------------------------------------------------------|---------|---------|--------|---------|
| configuración global.                                        |         | -       |        |         |
| Enter configuration commands, one per line. End with CNTL/Z. |         |         |        |         |
| R1(config)#interface loopback 10                             | Se ge   | nera la | a inte | rfaz de |
| loopback                                                     |         |         |        |         |
| R1(config-if)#                                               |         |         |        |         |
| *Mar 1 01:07:15.210: %LINEPROTO-5-UPDOWN: Line protocol      | on Inte | rface l | _oopb  | ack10,  |
| changed state to up                                          | -       |         |        | _       |
| R1(config-if)#ip address 10.1.1.1 255.255.252.0              | Se      | conf    | figura | la      |
| dirección IP.                                                |         |         |        |         |
| R1(config-if)#exit                                           |         |         |        |         |
| R1(config)#interface loopback 20                             | Gener   | ramos   | la i   | nterfaz |
| de loopback                                                  |         |         |        |         |
| R1(config-if)#ip address 10.1.20.1 255.255.252.0             | config  | urar    | la dir | ección  |
| IP.                                                          |         |         |        |         |
| R1(config-if)#                                               |         |         |        |         |
| R1(config)#interface loopback 30                             | Gener   | rar la  | inter  | faz de  |
| loopback                                                     |         |         |        |         |
| R1(config-if)#ip address 10.1.30.1 255.255.252.0             | Se      | conf    | figura | la      |
| dirección IP.                                                |         |         |        |         |
| R1(config-if)#exit                                           |         |         |        |         |
| R1(config)#interface loopback 40                             | Se ge   | nera l  | a inte | rfaz de |
| loopback                                                     | Ū.      |         |        |         |
| R1(config-if)#ip address 10.1.40.1 255.255.252.0             | Config  | gurar   | la dir | ección  |
| IP.                                                          |         |         |        |         |
| R1(config-if)#do wr                                          | Guarc   | lar la  |        |         |
| R1(config-if)#end                                            |         |         |        |         |
| R1#                                                          |         |         |        |         |
| R1#conf t                                                    | Ingres  | samos   | al mo  | odo de  |
| configuración global.                                        | -       |         |        |         |
| R1(config)#router ospf 1                                     | Confi   | jurar ( | DSPF   |         |
| R1(config-router)#network 10.1.1.0 0.0.3.255 area 0          | Confiç  | gurar   | las    | redes   |
| que se van a enrutar.                                        |         |         |        |         |
| R1(config-router)#network 10.1.20.0 0.0.3.255 area 0         | Config  | gurar   | las    | redes   |
| que se van a enrutar.                                        | ·       | -       |        |         |
| R1(config-router)#network 10.1.30 0 0 0 3 255 area 0         | Confi   | ourar   | las    | redes   |
| que se van a enrutar                                         |         | ,       |        |         |
|                                                              |         |         |        |         |

| R1(config-router)#network 10.1.40.0 0.0.3.255 area 0 | Config | gurar | las  | redes |
|------------------------------------------------------|--------|-------|------|-------|
| que se van a enrutar.                                |        |       |      |       |
| R1(config-router)#do wr                              | Se     | gu    | arda | la    |
| configuración                                        |        |       |      |       |

3. Cree cuatro nuevas interfaces de Loopback en R5 utilizando la asignación de direcciones 172.5.0.0/22 y configure esas interfaces para participar en el Sistema Autónomo EIGRP 10.

| Direccionamiento loopback 172.5.0.0/22 |               |           |  |
|----------------------------------------|---------------|-----------|--|
| Nombre                                 | Red           | Wilcard   |  |
| loopback 10                            | 172.5.10.0/22 | 0.0.3.255 |  |
| loopback 20                            | 172.5.20.0/22 | 0.0.3.255 |  |
| loopback 30                            | 172.5.30.0/22 | 0.0.3.255 |  |
| loopback 40                            | 172.5.40.0/22 | 0.0.3.255 |  |

Tabla 2. Interfaces loopback para crear R5

| R5#conf t                                                  | Ingresamos al modo de    |
|------------------------------------------------------------|--------------------------|
| configuración global.                                      |                          |
| R5(config)#interface loopback 10                           | Se genera la interfaz de |
| loopback                                                   |                          |
| *Mar 1 00:28:12 006: 9/1 INERPOTO 5 LIPDOWN: Line protocol | on Interface Leonback10  |
| changed state to up                                        |                          |
| B5(config-if)#in address 172 5 10 1 255 255 252 0          | Configurar la dirección  |
| IP.                                                        |                          |
| R5(config-if)#interface loopback 20                        | Se genera la interfaz de |
| loopback                                                   | -                        |
| R5(config-if)#ip address 172.5.20.1 255.255.252.0          | Configurar la dirección  |
| IP.                                                        |                          |
| R5(config-if)#interface loopback 30                        | Se genera la interfaz de |
| loopback                                                   | -                        |
| *Mar 1 00:40:52.973: %LINEPROTO-5-UPDOWN: Line protocol    | on Interface Loopback30, |
| changed state to up                                        |                          |
| R5(config-if)#ip address 172.5.30.1 255.255.252.0          | Configurar la dirección  |
| IP.                                                        |                          |
| R5(config-if)#interface loopback 40                        | Se genera la interfaz de |
| loopback                                                   |                          |
| *Mar 1 00:41:04.311: %LINEPROTO-5-UPDOWN: Line protocol    | on Interface Loopback40, |
| changed state to up                                        |                          |
| R5(config-if)#ip address 172.5.40.1 255.255.252.0          | Se guarda la dirección   |
| IP.                                                        |                          |
| R5(config-if)#do wr                                        | Se guarda la             |
| configuración.                                             |                          |
| KOH                                                        |                          |

| R5#conf t<br>configuración global.                                                                                                    | Ingresamos al modo de      |              |        |
|----------------------------------------------------------------------------------------------------|----------------------------|--------------|--------|
| Enter configuration commands, one per line. End with CNTL/Z.<br>R5(config)#router eigrp 10<br>R5(config-router)# network 172.5.10.0 0.0.3.255 | Configurar E<br>Configurar | EIGRF<br>las | redes  |
| que se van a enrutar.                                                                                                    |                            |              |        |
| R5(config-router)# network 172.5.20.0 0.0.3.255                                                                                               | Configurar                 | las          | redes  |
| que se van a enrutar.                                                                                                    |                            |              |        |
| R5(config-router)# network 172.5.30.0 0.0.3.255                                                                                               | Configurar                 | las          | redes  |
| que se van a enrutar.                                                                                                    |                            |              |        |
| R5(config-router)# network 172.5.40.0 0.0.3.255                                                                                               | Configurar                 | las          | redes  |
| que se van a enrutar.                                                                                                    |                            |              |        |
| R5(config-router)# network 172.19.45.0 0.0.0.255                                                                                              | Configurar                 | las          | redes  |
| que se van a enrutar.                                                                                                    |                            |              |        |
| R5(config-router)# auto-summary<br>R5(config-router)#                                                                                         |                            |              |        |
| *Mar 1 01:28:17.832: %DUAL-5-NBRCHANGE: IP-EIGRP(0)<br>(Serial0/0) is up: new adjacency                                                       | 10: Neighbor               | 172.1        | 9.45.1 |
| R5(config-router)#do wr                                                                                                    | Guardar                    |              | la     |
| Configuración                                                                                                    |                            |              |        |
| Building configuration                                                                                                    |                            |              |        |
| [OK]                                                                                                    |                            |              |        |

4. Analice la tabla de enrutamiento de R3 y verifique que R3 está aprendiendo las nuevas interfaces de Loopback mediante el comando **show ip route**.

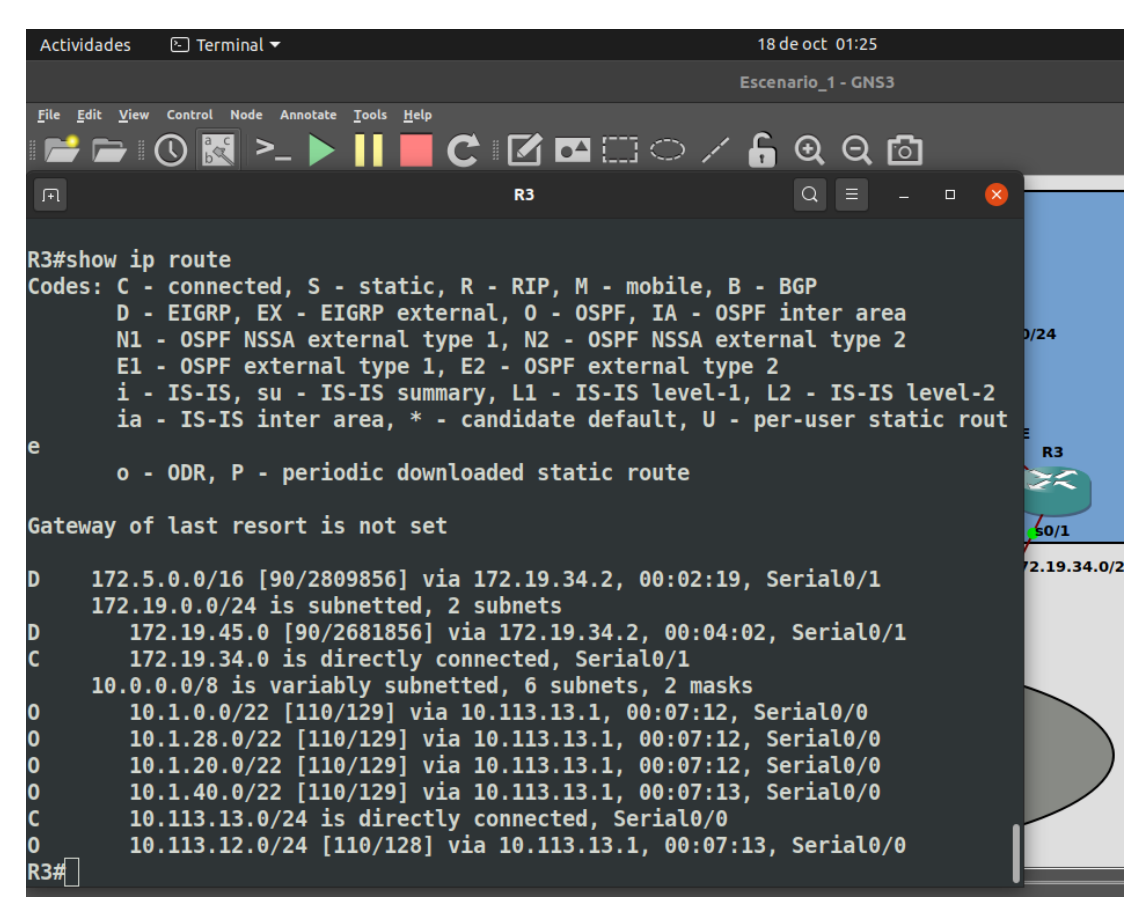

Figura 3. Resultado de la tabla de enrutamiento

 Configure R3 para redistribuir las rutas EIGRP en OSPF usando el costo de 50000 y luego redistribuya las rutas OSPF en EIGRP usando un ancho de banda T1 y 20,000 microsegundos de retardo.

| R3#conf t                                                         | ingresar  | al    | modo     | de  |
|-------------------------------------------------------------------|-----------|-------|----------|-----|
| configuración global.                                             |           |       |          |     |
| Enter configuration commands, one per line. End with CNTL/Z.      |           |       |          |     |
| R3(config)#router ospf 1                                          | Configura | ar O  | SPF      |     |
| R3(config-router)#redistribute eigrp 10 metric 50000 subnets      | Configura | ar la | is rutas | de  |
| EIGRP en OSPF.                                                    |           |       |          |     |
| R3(config-router)#exit                                            | salirs    | C     | de       | la  |
| configuración de OSPF                                             |           |       |          |     |
| R3(config)#router eigrp 10                                        | Configura | ar El | GRP      |     |
| R3(config-router)#redistribute ospf 1 metric 1544 20000 255 1 150 | 00 C      | onfi  | gurar    | las |
| rutas de OSPF en EIGRP.                                           |           |       |          |     |

Guardar

la

R3(config-router)#do wr configuración. Building configuration... [OK] R3(config-router)#end

6. Verifique en R1 y R5 que las rutas del sistema autónomo opuesto existen en su tabla de enrutamiento mediante el comando **show ip route**.

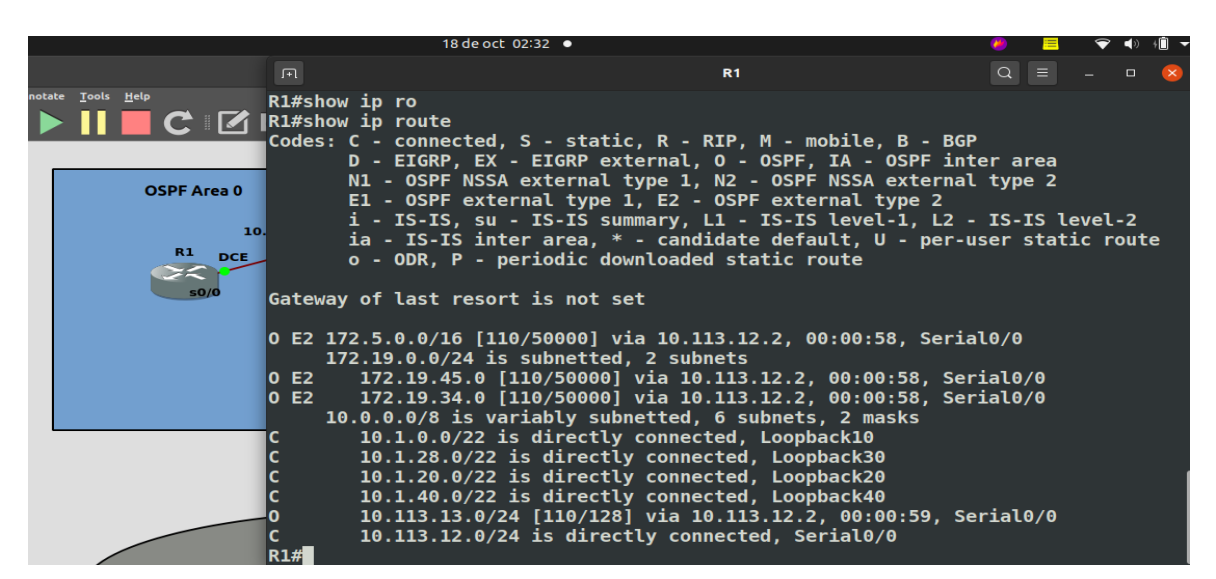

Figura 4. Resultado tabla de enrutamiento en R1

|                                                                                                    | 18 de oct 02:33 •                                                                                                    | ۲                               |
|----------------------------------------------------------------------------------------------------|----------------------------------------------------------------------------------------------------|---------------------------------|
| ΓŦ                                                                                                    | R5 Q ≡                                                                                                    | - • 😣                           |
| s                                                                                                    | i - IS-IS, su - IS-IS summary, L1 - IS-IS level-1, L2 - IS-IS lo<br>ia - IS-IS inter area, * - candidate default, U - per-user stat:<br>o - ODR, P - periodic downloaded static route                                                                                                    | evel-2<br>ic route              |
| Gatew                                                                                                    | way of last resort is not set                                                                                                    |                                 |
| C<br>C<br>C<br>C<br>D<br>D<br>E<br>X<br>D<br>E<br>X<br>D<br>E<br>X<br>D<br>E<br>X<br>D<br>E<br>X<br>D<br>E<br>X<br>D<br>E<br>X<br>D<br>E<br>X<br>D<br>E<br>X<br>D<br>E<br>X<br>D<br>C<br>C<br>D<br>C<br>C<br>D<br>C<br>C<br>D<br>C<br>C<br>D<br>C<br>C<br>D<br>C<br>C<br>D<br>C<br>C<br>D<br>C<br>D<br>C<br>C<br>D<br>C<br>C<br>D<br>C<br>D<br>C<br>C<br>D<br>C<br>D<br>C<br>D<br>C<br>D<br>C<br>C<br>D<br>C<br>D<br>D<br>C<br>D<br>C<br>D<br>D<br>C<br>D<br>C<br>D<br>D<br>C<br>D<br>D<br>C<br>D<br>D<br>C<br>D<br>D<br>D<br>D<br>D<br>D<br>D<br>D<br>D<br>D<br>D<br>D<br>D<br>D<br>D<br>D<br>D<br>D<br>D<br>D | <pre>172.5.0.0/16 is variably subnetted, 5 subnets, 2 masks<br/>172.5.40.0/22 is directly connected, Loopback40<br/>172.5.8.0/22 is directly connected, Loopback10<br/>172.5.0.0/16 is a summary, 00:00:52, Null0<br/>172.5.28.0/22 is directly connected, Loopback30<br/>172.5.20.0/22 is directly connected, Loopback20<br/>172.19.0.0/16 is variably subnetted, 3 subnets, 2 masks<br/>172.19.45.0/24 is directly connected, Serial0/0<br/>172.19.34.0/24 [90/2681856] via 172.19.45.1, 00:00:53, Serial0,<br/>172.19.0.0/16 is a summary, 00:00:53, Null0<br/>10.0.0.0/8 is variably subnetted, 6 subnets, 2 masks<br/>10.1.1.1/32 [170/7801856] via 172.19.45.1, 00:00:48, Serial0/0<br/>10.1.30.1/32 [170/7801856] via 172.19.45.1, 00:00:48, Serial0/0<br/>10.1.20.1/32 [170/7801856] via 172.19.45.1, 00:00:50, Serial0/(<br/>10.1.40.1/32 [170/7801856] via 172.19.45.1, 00:00:50, Serial0/(<br/>10.1.3.13.0/24 [170/7801856] via 172.19.45.1, 00:00:50, Serial0/(<br/>10.113.13.0/24 [170/7801856] via 172.19.45.1, 00:00:50, Serial0/(<br/>10.113.12.0/24 [170/7801856] via 172.19.45.1, 00:00:50, Serial0/(<br/>10.113.12.0/24 [170/7801856] via 172.19.45.1</pre> | /0<br>9<br>9<br>9<br>9/0<br>9/0 |
|                                                                                                    | R5 DCE 172.19.45.0/24 R4/ s0/0                                                                                                    |                                 |
|                                                                                                    | s0/0                                                                                                    |                                 |

Figura 5. Resultado tabla de enrutamiento en R5

1. Escenario 2

Una empresa de comunicaciones presenta una estructura Core acorde a la topología de red, en donde el estudiante será el administrador de la red, el cual deberá configurar e interconectar entre sí cada uno de los dispositivos que forman parte del escenario, acorde con los lineamientos establecidos para el direccionamiento IP, etherchannels, VLANs y demás aspectos que forman parte del escenario propuesto.

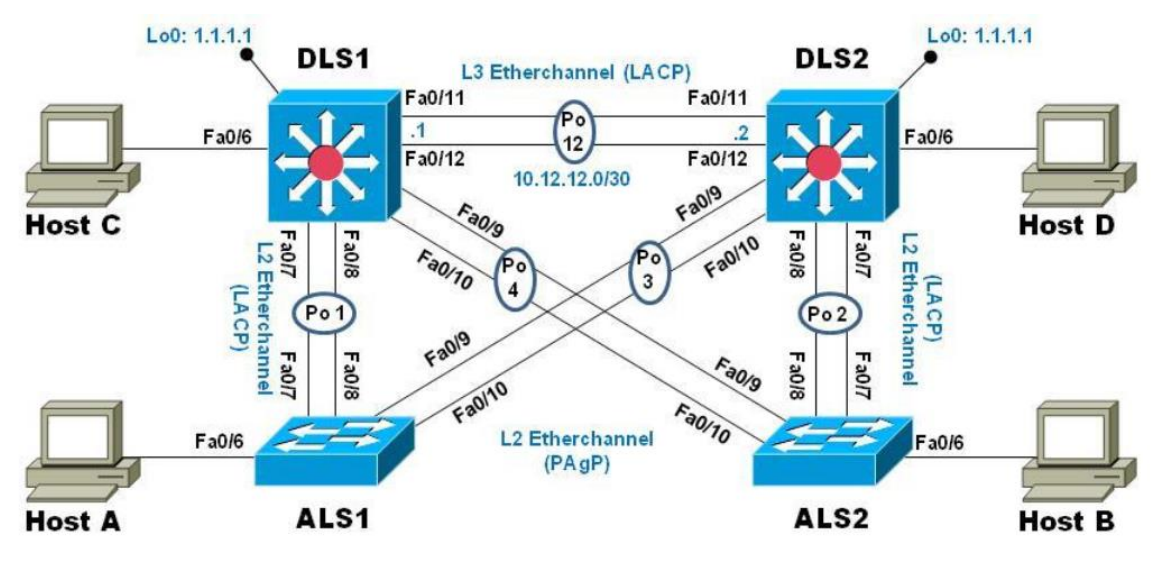

Figura 6. Topología de red escenario 2

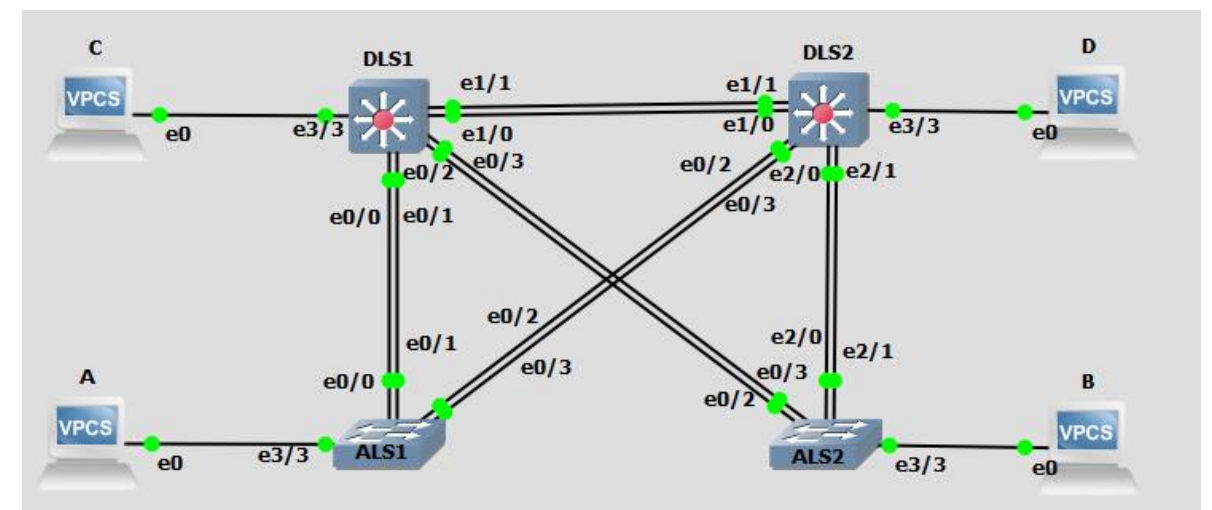

Figura 7. Topologia de red en GNS3 escenario 2

Parte 1: Configurar la red de acuerdo con las especificaciones.

Nota: Se realiza simulación de topología de acuerdo a la solicitada en el escenario, con novendades de las interfaces.

A continuación, se indica la asignación de interfaces:

- Las interfaces Fa0/7-8 = e0/0-1
- Las interfaces Fa0/9-10 = e0/2-3
- Las interfaces Fa0/11-12 = e1/0-1
- Las interfaces Fa0/6 = e3/3

**a**. Apagar todas las interfaces en cada switch.

| Switch #conf t                                                 | Se ingresa a modo      |
|----------------------------------------------------------------|------------------------|
| configuración global.                                          |                        |
| Switch (config)#interface range ethernet 0/0-3, ethernet 2/0-3 | Se ingresa al rango de |
| interfaces a apagar.                                           |                        |
| Switch (config-if-range)#shutdown                              | Se ejecuta el comando  |
| para apagar la interfaz.                                       |                        |

Switch (config-if-range)#\$ange ethernet 0/0-3 , ethernet 2/0-3 , ethernet 3/0-3 Switch (config-if-range)#shutdown

Switch (config)#interface range ethernet 0/0-3 , ethernet 1/0-3 , ethernet 2/0-3 Switch (config-if-range)#shutdown

Switch #conf t Switch (config)#interface range ethernet 0/0-3, ethernet 1/0-3, eth Switch (config)#\$net 0/0-3, ethernet 1/0-3, ethernet 2/0-3, ethernet 3/0-3 Switch (config-if-range)#shutdown Switch (config-if-range)#exit

**b**. Asignar un nombre a cada switch acorde con el escenario establecido.

Switch>enable Switch#conf t Switch (config)#hostname ALS1 global se asigna el nombre del dispositivo. ALS1(config)#

En modo configuración

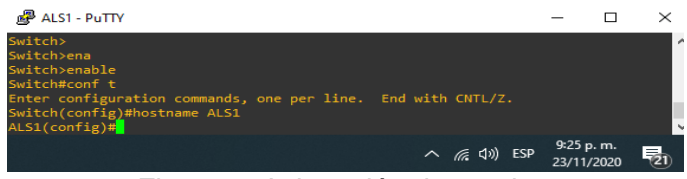

Figura 8. Asignación de nombre

Switch (config)#hostname ALS2 .....En modo configuración global se asigna el nombre del dispositivo. ALS2(config)#

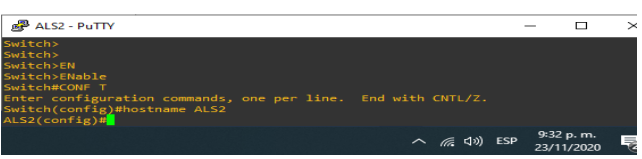

Figura 9. Asignación de nombre

Switch (config)#hostname DLS1 .....En modo configuración global se asigna el nombre del dispositivo. DLS1(config)#

| BLS1 - PuTTY                                                                                                    | _            |                 | ×  |
|----------------------------------------------------------------------------------------------------|--------------|-----------------|----|
| Switch><br>Switch>ENABL<br>Switch>ENABLe<br>Switch≠config<br>Enter configuration commands, one per line. End with CNTL/Z.<br>Switch(config)#Mostname DLS1<br>DLS1(config)# |              |                 |    |
| ^ <i>🦷</i>                                                                                                    | 9:33<br>23/1 | p. m.<br>1/2020 | 21 |

Figura 10. Asignación de nombre

Switch (config)#hostname DLS2 .....En modo configuración global se asigna el nombre del dispositivo DLS2(config)#

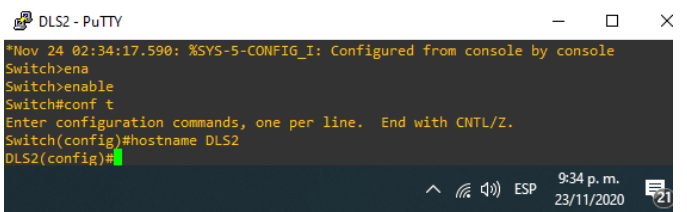

Figura 11. Asignación de nombre

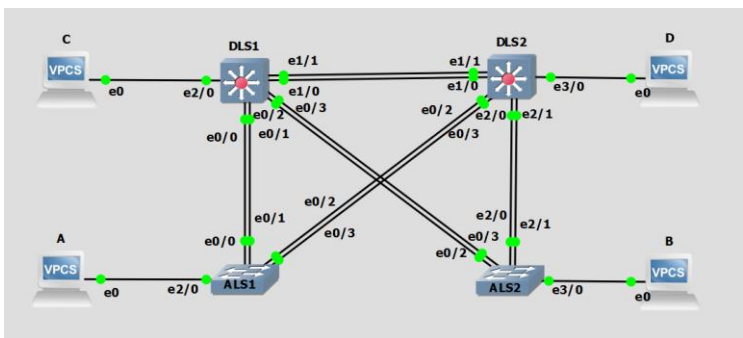

Figura 12. Nombre dispositivos y topologia

c. Configurar los puertos troncales y Port-channels tal como se muestra en el diagrama.

1) La conexión entre DLS1 y DLS2 será un EtherChannel capa-3 utilizando LACP. Para DLS1 se utilizará la dirección IP 10.12.12.1/30 y para DLS2 utilizará 10.12.12.2/30.

| DLS1(config)#interface range ethernet 1/0-<br>interfaces a configurar. | <u>S</u> e ingresa al rango de |
|------------------------------------------------------------------------|--------------------------------|
| DLS1(config-if-range)#channel-protocol lacp                            | Se ejecuta la sentencia de     |
| Configuración para el protocolo LACP.                                  |                                |
| DLS1(config-if-range)#channel-group 2 mode active                      | Se activa el grupo que se va a |
| asigar al rago de interfaces.                                          |                                |
| Creating a port-channel interface Port-channel 3                       |                                |
| DLS1(config-if-range)#no shutdown                                      | Se inicia las interfaces.      |
| DLS1(config)#interface port-channel 3                                  | Se ingresa a la interfaz port- |
| channel generada.                                                      |                                |
| DLS1(config-if)#no switchport                                          | Se quita las Asignaciónes      |
| predeterminadas de la interface.                                       |                                |
| DLS1(config-if)#ip address 10.12.12.1 255.255.255.252                  | Se configura una dirección ip. |
| DLS1(config-if)#no shutdown                                            | Se inicia la interfaz y se     |
| procede a guardar la configuracio.                                     |                                |
| DLS1(config-if)#do wr                                                  |                                |
| Building configuration                                                 |                                |
| Compressed configuration from 1607 bytes to 942 bytes[C                | 9K]                            |

| DLS1(config-if)#                                                                                                    |                                                                                                    |
|----------------------------------------------------------------------------------------------------|----------------------------------------------------------------------------------------------------|
| DLS1 - PuTTY                                                                                                    | - 🗆 ×                                                                                                    |
| OtSi(config)≢interface range ethernet 1/0-1<br>OtSi(config'if-range)≢channelprotocollacp<br>OtSi(config'if-range)≢channelgroup 3 mode active<br>Creating a port-channel interface Port-channel 3                                                                                                    | ^                                                                                                    |
| DLS1(config-if-range)#<br>"Nov 24 02:38:47.994; %LINEPROTO-5-UPDOWN: Line protocol on Interfa<br>"Nov 24 02:38:47.996; %LINEPROTO-5-UPDOWN: Line protocol on Interfa<br>DLS1(config-if-range)#<br>"Nov 24 02:35:35:66; KINEPROTO-5-UPDOWN: Line protocol on Interfa                                        | ace Ethernet1/0, changed state to down<br>ace Ethernet1/1, changed state to down<br>ace Ethernet1/1, changed state to up   |
| "Nov 24 62:38:53.696; XLIMEPROTO-S-UPDOM: Line protocol on Interfa<br>DLSI(config=1f-range)=<br>"Nov 24 62:38:55.980; XEC-S-ISDONTBNDL2: Et1/1 suspended: LACP curr<br>"Nov 24 62:38:55.980; XEC-S-ISDONTBNDL2: Et1/9 suspended: LACP curr<br>DLSI(config=1f-range)#no shu<br>DLSI(config=1f-range)#no shu | ace Ethernet1/0, changed state to up<br>rently not enabled on the remote port.<br>rently not enabled on the remote port.   |
| olsi(config=1)/#no SMICLIPOT<br>Olsi(config=1)/#<br>*Nov 24 02:39:23.402; %EC-5-CANNOT_BUNDLE1: Port-channel Po3 is dom<br>Olsi(config=1)/#<br>*Nov 24 02:39:25.466; %LINK-5-CHANGED: Interface Ethernet1/0, chan<br>*Nov 24 02:39:25.466; %LINK-5-CHANGED: Interface Ethernet1/1, chans                   | wn, port Etl/1 will remain stand-alone.<br>ged state to administratively down<br>sed state to administratively down        |
| *Mov 24 02:39:26.052: %LIMERROTO-5-UPDOM1: Line protocol on Interfa<br>*Mov 24 02:39:26.052: %LIMERROTO-5-UPDOM1: Line protocol on Interfa<br>*Mov 24 02:39:26.062: %LIMERROTO-5-UPDOM1: Line protocol on Interfa<br>Dist(config-if)#ij address 10.12.12.1 255.255.255.252<br>Dist(config-if)#on shu       | ice Ethernet1/0, changed state to down<br>ace Ethernet1/1, changed state to down<br>ace Port-channel3, changed state to up |
| DLS1(config.r1)#d0 wr<br>Building configuration<br>Compressed configuration from 1158 bytes to 699 bytes[OK]<br>DLS1(config.if)#                                                                                                    |                                                                                                    |
| Firmer 40. Operfigure                                                                                                    |                                                                                                    |

Figura 13. Configutacion interfaces LACP

DLS2#conf t

Enter configuration commands, one per line. End with CNTL/Z.

DLS2(config)#interface range ethernet 1/0-1

DLS2(config-if-range)#channel-protocol lacp

DLS2(config-if-range)#channel-group 3 mode active

Creating a port-channel interface Port-channel 3

DLS2(config-if-range)#exit

DLS2(config)#interface port-channel 3

DLS2(config-if)#no switchport

DLS2(config-if)#ip address 10.12.12.2 255.255.255.252

DLS2(config-if)#no shutdown DLS2(config-if)#exit DLS2(config)#do wr

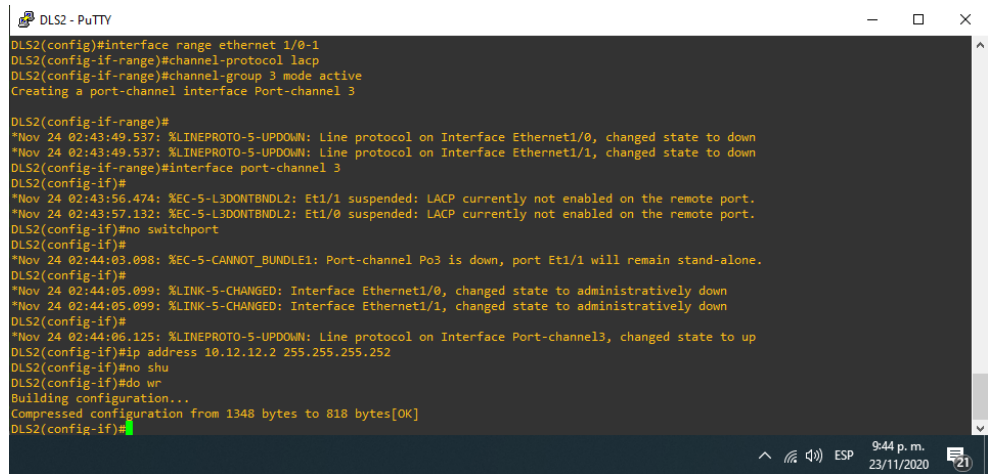

Figura 14. Configutacion interfaces LACP

2) Los Port-channels en las interfaces Fa0/7 y Fa0/8 utilizarán LACP.

DLS1(config)#interface range ethernet 0/0-1 DLS1(config-if-range)#channel-protocol lacp DLS1(config-if-range)#channel-group 2 mode active Creating a port-channel interface Port-channel 2 DLS1(config-if-range)#exit DLS1(config)#interface Port-channel 2 DLS1(config-if)#switchport mode trunk Command rejected: An interface whose trunk encapsulation is "Auto" can not be configured to "trunk" mode. DLS1(config-if)#do wr Building configuration... Compressed configuration from 1671 bytes to 982 bytes[OK] DLS1(config-if)#

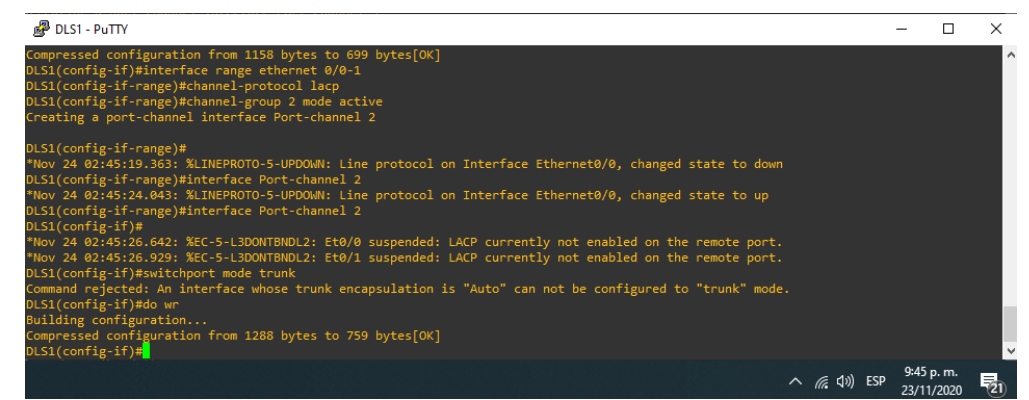

Figura 15. Configuración interfaces LACP

- ALS1(config)#interface range ethernet 0/0-1
- ALS1(config-if-range)#channel-protocol lacp
- ALS1(config-if-range)#channel-group 2 mode active
- Creating a port-channel interface Port-channel 2
- ALS1(config-if-range)#no shutdown
- ALS1(config-if-range)#exit

ALS1(config)#

- ALS1(config)#interface port-channel 2
- ALS1(config-if)#switchport mode trunk

ALS1(config-if)#do wr

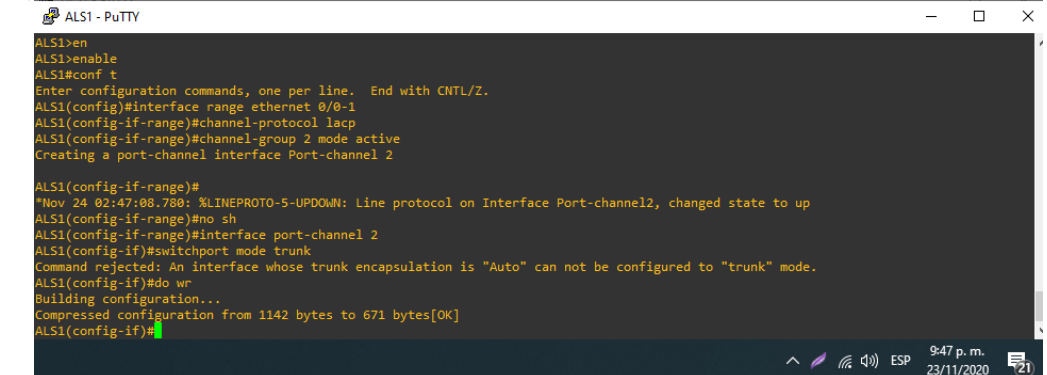

Figura 16. Configuración interfaces LACP

ALS2(config)#interface range ethernet 2/0-1 ALS2(config-if-range)#channel-protocol lacp ALS2(config-if-range)#channel-group 2 mode active Creating a port-channel interface Port-channel 2 ALS2(config-if-range)#no shutdown ALS2(config-if-range)#exit ALS2(config)# ALS2(config)#interface port-channel 2 ALS2(config-if)#switchport mode trunk Command rejected: An interface whose trunk encapsulation is "Auto" can not be configured to "trunk" mode. ALS2(config-if)#do wr Warning: Attempting to overwrite an NVRAM configuration previously written by a different version of the system image. Overwrite the previous NVRAM configuration?[confirm] Building configuration... Compressed configuration from 1591 bytes to 926 bytes[OK] ALS2(config-if)#

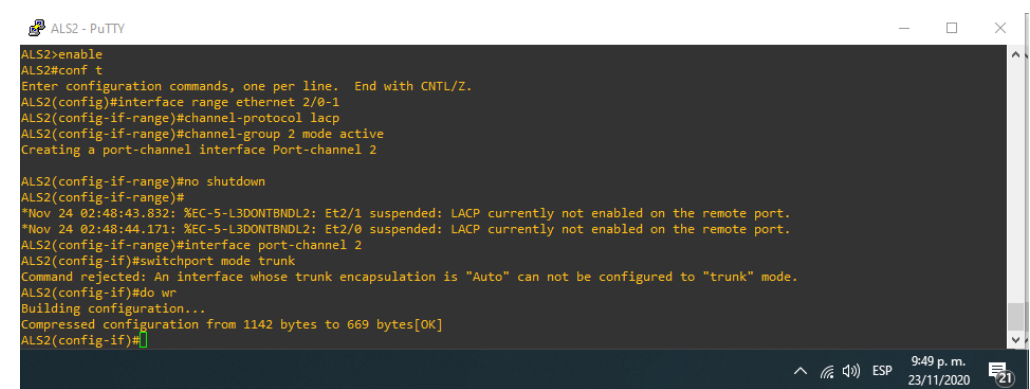

Figura 17. Configuración interfaces LACP

DLS2(config)#interface range ethernet 2/0-1 DLS2(config-if-range)#channel-protocol lacp DLS2(config-if-range)#channel-group 2 mode active Creating a port-channel interface Port-channel 2 DLS2(config-if-range)#no shutdown DLS2(config-if-range)#exit DLS2(config)#interface port-channel 2 DLS2(config)#interface port-channel 2 DLS2(config-if)#switchport mode trunk DLS2(config-if)#do wr DLS2(config-if)#

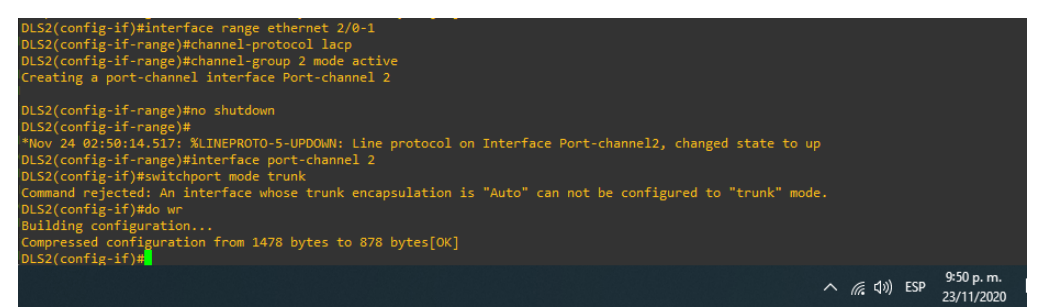

Figura 18. Configuración interfaces LACP

3) Los Port-channels en las interfaces F0/9 y fa0/10 utilizará PAgP.

| ALS1(config-if)#interface range ethernet 0/2-3   | Se ingresa al rango de  |
|--------------------------------------------------|-------------------------|
| interfaces a configurar.                         | Co sissuto el comendo   |
| para configurar el protocolo reguerido.          | Se ejecula el comando   |
| ALS1(config-if-range)#channel-group 3 mode auto  | Se genere el modo del   |
| grupo.                                           |                         |
| Creating a port-channel interface Port-channel 3 |                         |
| ALS1(config-if-range)#no shutdown                | Se procede a iniciar la |
| interfaz con la Configuración generada.          | •                       |

ALS1(config-if-range)#exitSe ejecuta salir a laConfiguración global.ALS1(config)#interface port-channel 3se ingresa a la interfazALS1(config)#interface port-channel 3se ingresa a la interfazgenerada anteriormente.Se configura elALS1(config-if)#switchport trunk encap dot1qSe configura elprocotolo IEEE 802.1Q que permite multiples redes compartir transparentemente elmismo medio.ALS1(config-if)#switchport mode trunkse ejecuta la sentencia

para permitir el modo troncal en esta interfaz.

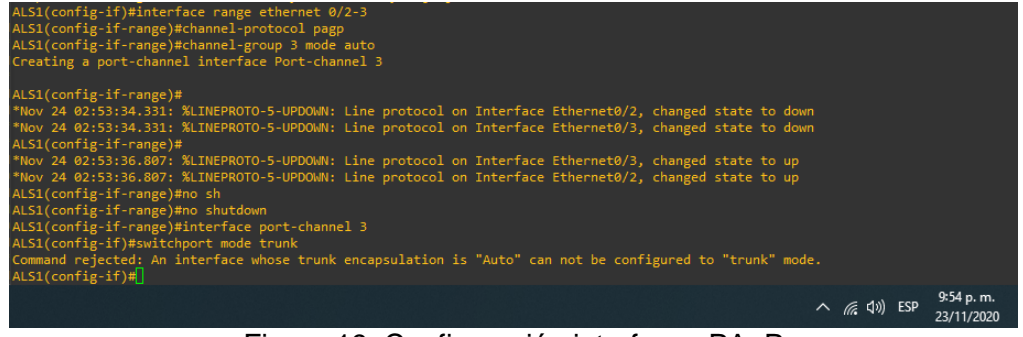

Figura 19. Configuración interfaces PAgP

DLS1(config)#interfac range ethernet 0/2-3 DLS1(config-if-range)#channel-protocol pagp DLS1(config-if-range)#channel-group 1 mode auto Creating a port-channel interface Port-channel 1 DLS1(config-if-range)#no shutdown DLS1(config-if-range)#exit DLS1(config)#interface port-channel 1 DLS1(config)#interface port-channel 1 DLS1(config-if)#switchport trunk encap dot1q DLS1(config-if)#switchport mode trunk DLS1(config-if)#exit

| PLS1 - PuTTY                                                                                 | _                   |       | ×   |
|----------------------------------------------------------------------------------------------|---------------------|-------|-----|
| DI S1 Sena                                                                                   |                     |       | '   |
| DLS1>enable                                                                                  |                     |       |     |
| DLS1#conf t                                                                                  |                     |       |     |
| Enter configuration commands, one per line. End with CNTL/Z.                                 |                     |       |     |
| DLS1(config)#interfac range ethernet 0/2-3                                                   |                     |       |     |
| DLS1(config-if-range)#channel-protocol pagp                                                  |                     |       |     |
| DLS1(config-if-range)#channel-group 1 mode auto                                              |                     |       |     |
| creating a port-channel intertace Port-channel i                                             |                     |       |     |
| DIS1(config-if-range)#                                                                       |                     |       |     |
| *Nov 24 03:02:13.693: %LINEPROTO-5-UPDOWN: Line protocol on Interface Ethernet0/2, changed : | state to            | down  |     |
| *Nov 24 03:02:13.694: %LINEPROTO-5-UPDOWN: Line protocol on Interface Ethernet0/3, changed : | state to            | down  |     |
| DLS1(config-if-range)#                                                                       |                     |       |     |
| *Nov 24 03:02:17.275: %LINEPROTO-5-UPDOWN: Line protocol on Interface Ethernet0/2, changed s | state to            | up    |     |
| *Nov 24 03:02:17.886: %LINEPROTO-5-UPDOWN: Line protocol on Interface Ethernet0/3, changed   | state to            | up    |     |
| DLS1(contig-it-range)#intertace port-channel 1                                               |                     |       |     |
| DLS1(CONT19-IT)#SWITCHPOPT mode trunk                                                        | "tounk"             | modo  | - 1 |
| USI (config.15)#                                                                             | CLUUK               | moue. |     |
|                                                                                              | 10.02               |       |     |
| へ <i>(</i> <sub>に</sub> (り)) ESI                                                             | p 10.02 p<br>23/11/ | 2020  | 20  |

Figura 20. Configuración interfaces PAgP

ALS2(config)#interface range ethernet 0/2-3 ALS2(config-if-range)#channel-protocol pagp ALS2(config-if-range)#channel-group 1 mode auto Creating a port-channel interface Port-channel 1 ALS2(config-if-range)#no shutdown ALS2(config-if-range)#exit ALS2(config)#inter port-chann 1 ALS2(config-if)#switchport mode trunk

| Putty                                                                                           |            | -    |             | ×  |
|-------------------------------------------------------------------------------------------------|------------|------|-------------|----|
|                                                                                                 | ļ          | l .  |             |    |
| *Nov 24 02:59:05.431: %SYS-5-CONFIG_I: Configured from console by console                       |            |      |             |    |
| ALS2>                                                                                           |            |      |             |    |
| ALS22                                                                                           |            |      |             |    |
| ALS2>enable                                                                                     |            |      |             |    |
| ALS2#conf t                                                                                     |            |      |             |    |
| Enter configuration commands, one per line. End with CNTL/Z.                                    |            |      |             |    |
| ALS2(config)#interface fange ethernet 0/2-5<br>ALS2(config-if-range)#channel-protocol pagp      |            |      |             |    |
| ALS2(config-if-range)#channel-group 1 mode auto                                                 |            |      |             |    |
| Creating a port-channel interface Port-channel 1                                                |            |      |             |    |
| ALS2(config-if-range)#no shutdown                                                               |            |      |             |    |
| ALS2(config-if-range)#inter port-chann 1                                                        |            |      |             |    |
| ALS2(config-if)#switchport mode trunk                                                           |            |      |             |    |
| Command rejected: An interface whose trunk encapsulation is Auto can not be of ALS2(config-if)# | contigured | to t | runk mod    | e. |
|                                                                                                 | ∧ @ 1₩     | ESP  | 10:04 p. m. | B  |
|                                                                                                 | . 116      | 201  | 23/11/2020  | 6  |

Figura 21. Configuración interfaces PAgP

DLS2(config)#interface range ethernet 0/2-3 DLS2(config-if-range)#channel-protocol pagp DLS2(config-if-range)#channel-group 1 mode auto Creating a port-channel interface Port-channel 1 DLS2(config-if-range)#no shutdown DLS2(config-if-range)#exit DLS2(config-if-range)#exit DLS2(config)#inter port-chann 1 DLS2(config-if)#switchport trunk encap dot1q DLS2(config-if)#switchport mode trunk DLS2(config-if)#

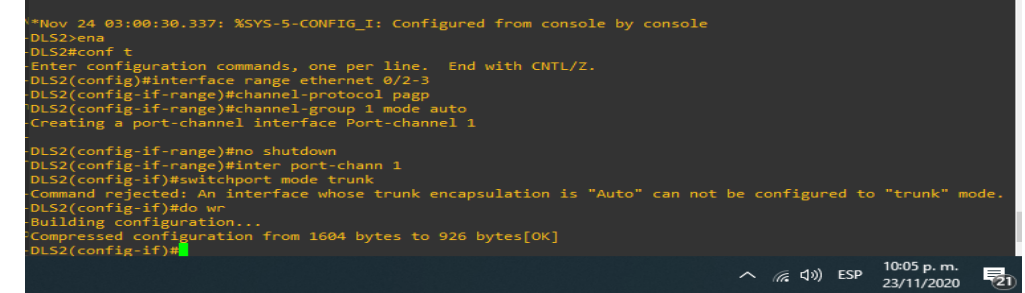

Figura 22. Configuración interfaces PAgP

4) Todos los puertos troncales serán asignados a la VLAN 500 como la VLAN nativa.

| DLS1(config)#vlan 500                                                | En modo Configuración     |
|----------------------------------------------------------------------|---------------------------|
| global se genera la VLAN 500 NATIVA<br>DLS1(config-vlan)#name NATIVA | Se ejecuta el comando     |
| name para nombrar le VLAN                                            | So procodo a salir a la   |
| Configuración dlobal.                                                |                           |
| DLS1(config)#inte range e0/0-3 , e1/0-3 , e2/0-3                     | Se ingresa al rago de     |
| interfaces a configurar.                                             |                           |
| DLS1(config-if-range)#switchport trunk encap dot1q                   | Se ingresa la             |
| encapulacion.                                                        |                           |
| DLS1(config-if-range)#switchport trunk native vlan 500               | Se asignan a modo         |
| troncal para la VLAN 500                                             |                           |
| DLS1(config-if-range)#switchport mode trunk                          | Se ejecuta la sentencia   |
| para el modo troncal de las interfaces.                              |                           |
| DLS1(config-if-range)#switchport nonegotiate                         | Se ejecuta para           |
| gestionar de forma dinámica la configuración del enlace tro          | oncal.                    |
| DLS1(config-if-range)#no shutdown                                    | Se inicia las interfaces. |

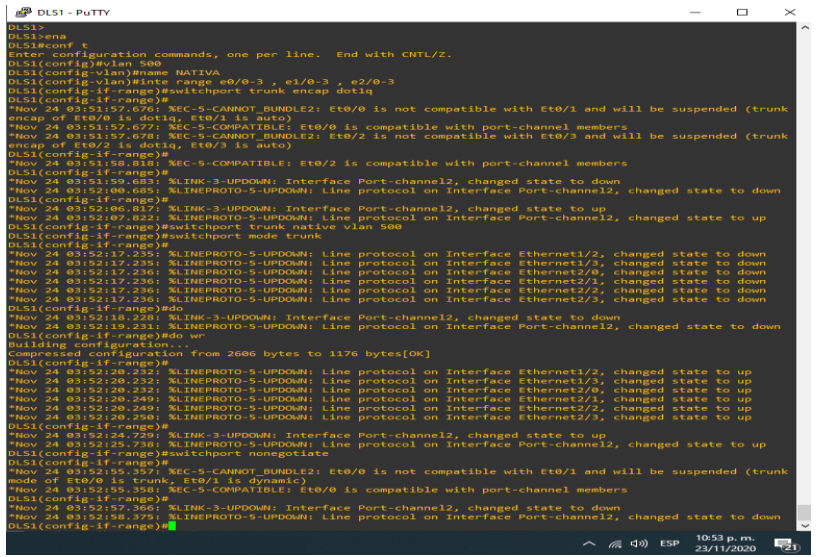

Figura 23. Asignación VLAN 500 NATIVA

DLS2(config)#vlan 500 DLS2(config-vlan)#name NATIVA DLS2(config-vlan)#inte range e0/0-3 , e1/0-3 , e2/0-3 DLS2(config-if-range)#switchport trunk encap dot1q DLS2(config-if-range)#switchport trunk native vlan 500 DLS2(config-if-range)#no shutdown DLS2(config-if-range)#switchport mode trunk DLS2(config-if-range)#switchport nonegotiate

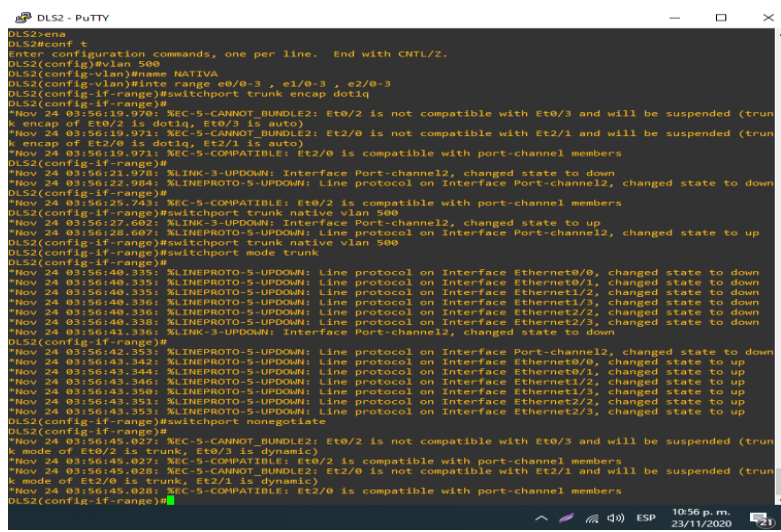

Figura 24. Asignación VLAN 500 NATIVA

ALS1(config)#VLAN 500 ALS1(config-vlan)#name NATIVA ALS1(config-vlan)#inte range e0/0-3 , e1/0-3 , e2/0-3 ALS1(config-if-range)#switchport trunk encap dot1q ALS1(config-if-range)#switchport trunk native vlan 500 ALS1(config-if-range)#switchport mode trunk ALS1(config-if-range)#switchport nonegotiate ALS1(config-if-range)#no sh ALS1(config-if-range)#no shutdown

| als1 - PuTTY                                                                                                    | _            |               | $\times$       |
|----------------------------------------------------------------------------------------------------|--------------|---------------|----------------|
| ALS1(config-vlan)#inte range e0/0-3 , e1/0-3 , e2/0-3<br>ALS1(config-if-range)#switchport trunk encap dotig<br>ALS1(config-if-range)#                                                                                          |              |               |                |
| <pre>rNov 24 04:01111.619: %EC-5-CANNOL_BUNULE2: Et0/0 is not compatible with Et0/1 ended (trunk encap of Et0/0 is dotlq, Et0/1 is auto) *Nov 24 04:01:11.620: %EC-5-COMPATIBLE: Et0/0 is compatible with port-channel (</pre> | membe        | vili be<br>rs | susp           |
| ALS1(config-if-range)#<br>*Nov 24 04:01:13.627: %LINK-3-UPDOWN: Interface Port-channel2, changed state to                                                                                                    | o dow        |               |                |
| TNOV 24 04:01:14.636: %LINEPROTO-S-UPDOWN: Line protocol on interface Port-chan<br>ate to down<br>ALS1(config-if-range)#switchport trunk native vlan 500                                                                       | mei2         | , change      | ed st          |
| ALS1(config-if-range)#                                                                                                    |              | unk Poet      | t - cha        |
| nnel2 VLANI                                                                                                    |              |               |                |
| tent port type.<br>ALS1(config-if-range)#switchport mode trunk                                                                                                    | DANGE        |               | DIISTS         |
| ALS1(config_if-range)#                                                                                                    |              |               |                |
| "Nov 24 04:01:20.176: %LINK-3-UPDOWN: Interface Port-channel2, changed state to<br>"Nov 24 04:01:21.827: %LINEPROTO-5-UPDOWN: Line protocol on Interface Ethernet:<br>e to down                                                | , up<br>1/0, |               | stat           |
| Nov 24 04:01:21.827: %LINEPROTO-5-UPDOWN: Line protocol on Interface Ethernet:                                                                                                    |              |               | stat           |
| *Nov 24 04:01:21.828: %LINEPROTO-5-UPDOWN: Line protocol on Interface Ethernet:                                                                                                    |              |               | stat           |
| *Nov 24 04:01:21.828: %LINEPROTO-5-UPDOWN: Line protocol on Interface Ethernet:                                                                                                    |              |               | stat           |
| e to down<br>"Nov 24 04:01:21.828: %LINEPROTO-5-UPDOWN: Line protocol on Interface Ethernet:                                                                                                    |              |               | stat           |
| e to down<br>"Nov 24 04:01:21.828: %LINEPROTO-5-UPDOWN: Line protocol on Interface Ethernet:<br>e to down                                                                                                    |              |               | stat           |
| ALS1(config-if-range)#<br>Nov 24 04:01:21 828: %IINEPPOTO-5-UPDOWN: Line protocol on Interface Ethernet                                                                                                    |              | changed       | stat           |
| to down                                                                                                    |              |               |                |
| e to down                                                                                                    |              | cnanged       | stat           |
| ALS1(config-if-range)#<br>*Nov 24 04:01:22.823: %LINK-3-UPDOWN: Interface Port-channel2, changed state to                                                                                                    |              |               |                |
| ALS1(config-if-range)#switchport nonegotiate<br>ALS1(config-if-range)#                                                                                                    |              |               |                |
| *Nov 24 04:01:24.837: %LINEPROTO-5-UPDOWN: Line protocol on Interface Ethernet:                                                                                                    |              |               | stat           |
| *Nov 24 04:01:24.837: %LINEPROTO-5-UPDOWN: Line protocol on Interface Ethernet:                                                                                                    |              |               | stat           |
| *Nov 24 04:01:24.838: %LINEPROTO-5-UPDOWN: Line protocol on Interface Ethernet:                                                                                                    |              |               | stat           |
| e to up<br>*Nov 24 04:01:24.838: %LINEPROTO-5-UPDOWN: Line protocol on Interface Ethernet:                                                                                                    |              |               | stat           |
| e to up<br>*Nov 24 04:01:24.838: %LINEPROTO-5-UPDOWN: Line protocol on Interface Ethernet:                                                                                                    |              |               | stat           |
| e to up<br>*Nov 24 04:01:24.839: %LINEPROTO-5-UPDOWN: Line protocol on Interface Ethernet:                                                                                                    |              | changed       | stat           |
| e to up<br>ALS1(config-if-range)#                                                                                                    |              |               |                |
| *Nov 24 04:01:24.839: %LINEPROTO-5-UPDOWN: Line protocol on Interface Ethernet:                                                                                                    |              |               | stat           |
| ∧ (d)) ESP                                                                                                    | 11:          | 02 p. m.      | and the second |

Figura 25. Asignación VLAN 500 NATIVA

ALS2(config)#vlan 500

ALS2(config-vlan)#name NATIVA ALS2(config-vlan)# ALS2(config-vlan)#inte range e0/0-3, e1/0-3, e2/0-3 ALS2(config-if-range)#switchport trunk encap dot1q ALS2(config-if-range)#switchport trunk native vlan 500 ALS2(config-if-range)#switchport mode trunk ALS2(config-if-range)# ALS2(config-if-range)#switchport nonegotiate

ALS2(config-if-range)#no shutdown

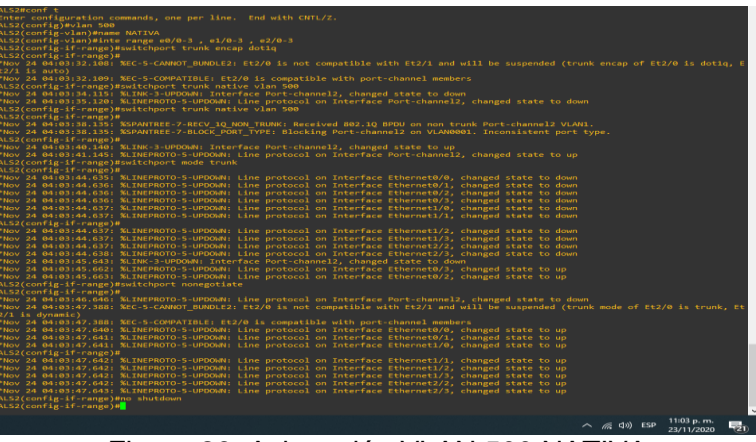

Figura 26. Asignación VLAN 500 NATIVA

d. Configurar DLS1, ALS1, y ALS2 para utilizar VTP versión 3

1) Utilizar el nombre de dominio CISCO con la contraseña ccnp321

DLS1#conf t ......Se ingresa al modo Configuración global. Enter configuration commands, one per line. End with CNTL/Z. DLS1(config)#vtp domain CISCO .....Se configura el dominio para el protocolo de mensajes VTP Changing VTP domain name from NULL to CISCO DLS1(config)#vtp password ccnp321 .....Se configura una contraseña. Setting device VTP password to ccnp321 DLS1(config)#do wr ......Se guarda la Configuración. DLS1(config)#

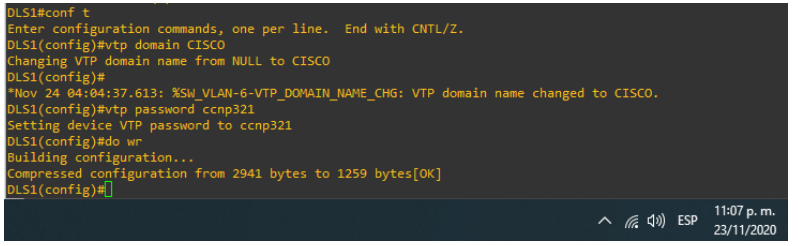

Figura 27. Configuración dominio VTP y contraseña

## ALS1#conf t

Enter configuration commands, one per line. End with CNTL/Z.

ALS1(config)#vtp domain CISCO Changing VTP domain name from NULL to CISCO ALS1(config)#vtp password ccnp321 Setting device VTP password to ccnp321 ALS1(config)#do wr Building configuration... Compressed configuration from 2187 bytes to 1154 bytes[OK] ALS1(config)#

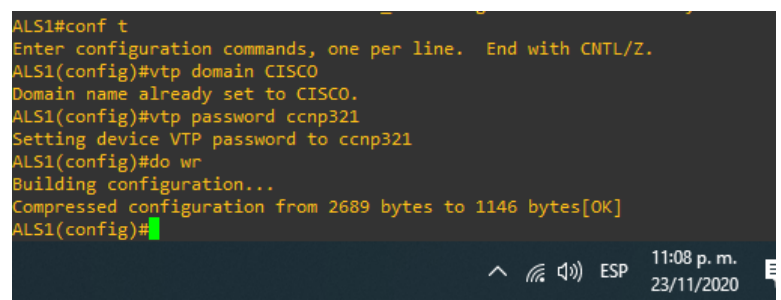

Figura 28. Configuración dominio VTP y contraseña

ALS2#conf t

Enter configuration commands, one per line. End with CNTL/Z. ALS2(config)#vtp domain CISCO Changing VTP domain name from NULL to CISCO ALS2(config)#vtp password ccnp321 Setting device VTP password to ccnp321 ALS2(config)#do wr Building configuration... Compressed configuration from 2171 bytes to 1146 bytes[OK] ALS2(config)#

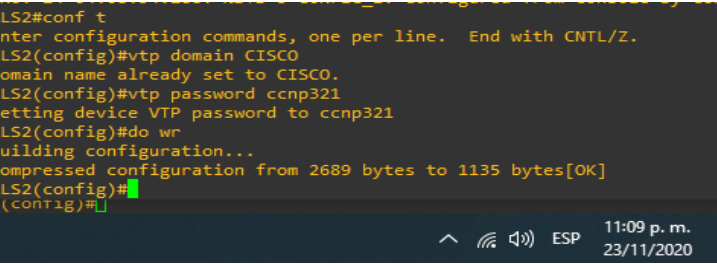

Figura 29. Configuración dominio VTP y contraseña

2) Configurar DLS1 como servidor principal para las VLAN.

DLS1(config)#vtp version 3 DLS1(config)#vtp mode server mst DLS1(config)#do wr Building configuration... DLS1(config)#end DLS1# DLS1#vtp primary mst This system is becoming primary server for feature mst No conflicting VTP3 devices found. Do you want to continue? [confirm] DLS1#

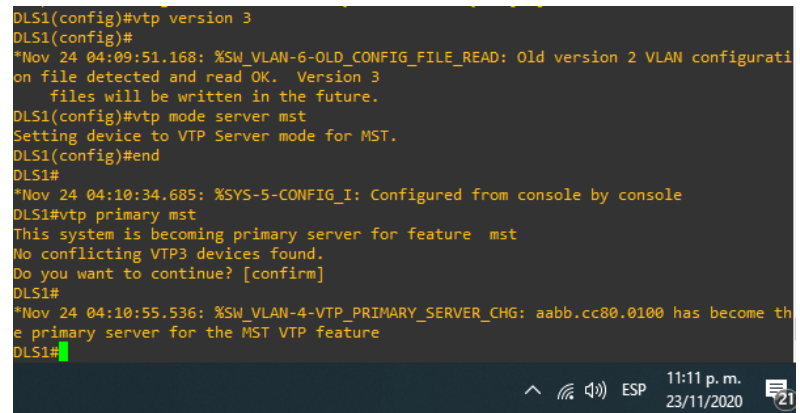

Figura 30. Configuración servidor principal VTP

3) Configurar ALS1 y ALS2 como clientes VTP.

ALS1#conf t ALS1(config)#spanning-tree mode mst ALS1(config)#vtp version 3 ALS1(config)#vtp mode client mst Setting device to VTP Client mode for MST. ALS1(config)#end ALS1#

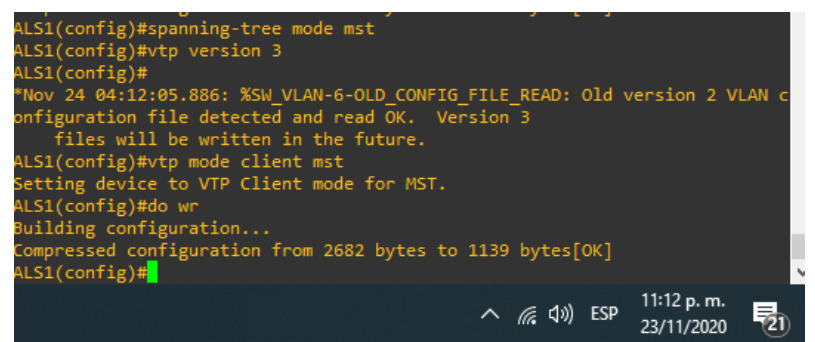

Figura 31. Configuración clientes VTP

ALS2#conf t Enter configuration commands, one per line. End with CNTL/Z. ALS2(config)# ALS2(config)#spanning-tree mode mst ALS2(config)# ALS2(config)#vtp version 3 ALS2(config)#vtp mode client mst Setting device to VTP Client mode for MST. ALS2(config)#

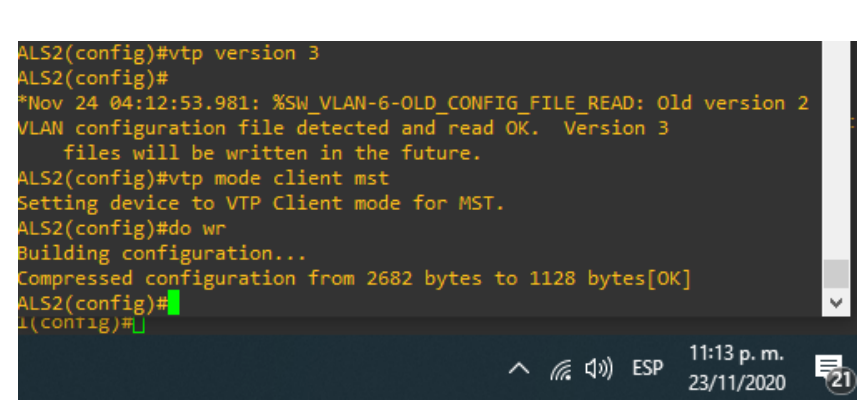

Figura 32. Configuración clientes VTP

**e**. Configurar en el servidor principal las siguientes VLAN:

| Número<br>de VLAN | Nombre de<br>VLAN | Número<br>de VLAN | Nombre de VLAN |
|-------------------|-------------------|-------------------|----------------|
| 500               | NATIVA            | 434               | PROVEEDORES    |
| 12                | ADMON             | 123               | SEGUROS        |
| 234               | CLIENTES          | 1010              | VENTAS         |
| 1111              | MULTIMEDIA        | 3456              | PERSONAL       |

#### Tabla 3. Lista de VLANs

Se procede a generar las VLAN solicitadas en la tabla.

| DLS1#conf t              |                       |                  | Se ingresa al modo      |
|--------------------------|-----------------------|------------------|-------------------------|
| Configuración global.    |                       |                  | -                       |
| Enter configuration com  | mands, one per line.  | End with CNTL/Z. |                         |
| DLS1(config)#            |                       |                  |                         |
| DLS1(config)#vlan 12     |                       |                  | Se ejecuta la sentencia |
| para Configuración de la | i VLAN 12.            |                  |                         |
| DLS1(config-vlan)#NAM    | E ADMON               |                  | Se asigna un nombre     |
| para mayor control.      |                       |                  |                         |
| DLS1(config-vlan)#vlan   | 234                   |                  |                         |
| DLS1(config-vlan)#NAM    | E CLIENTES            |                  |                         |
| DLS1(config-vlan)#vlan   | 1111                  |                  |                         |
| DLS1(config-vlan)#NAM    | E MULTIMEDIA          |                  |                         |
| DLS1(config-vlan)#vlan   | 434                   |                  |                         |
| DLS1(config-vlan)#NAM    | E PROVEEDORES         |                  |                         |
| DLS1(config-vlan)#vlan   | 123                   |                  |                         |
| DLS1(config-vlan)#NAM    | E SEGUROS             |                  |                         |
| DLS1(config-vlan)#vlan   | 1010                  |                  |                         |
| DLS1(config-vlan)#NAM    | E VENTAS              |                  |                         |
| DLS1(config-vlan)#vlan   | 3456                  |                  |                         |
| DLS1(config-vlan)#NAM    | E PERSONAL            |                  |                         |
| DLS1(config-vlan)#do w   | r                     |                  | Se guarda la            |
| Configuración de las VL  | AN generadas.         |                  |                         |
| Building configuration   |                       |                  |                         |
| Compressed configuration | on from 3663 bytes to | o 1556 bytes[OK] |                         |
| DLS1(config-vlan)#       |                       |                  |                         |
|                          |                       |                  |                         |
| DLS1#show vlan   inclu   | active                |                  | Verificar se haya       |
| configurado correctamer  | nte las VLAN.         |                  |                         |
| 1 default                | active Et3/3          |                  |                         |
| 12 ADMON                 | active                |                  |                         |
| 123 SEGUROS              | active                |                  |                         |
| 234 CLIENTES             | active                |                  |                         |
| 434 PROVEEDORES          | active                |                  |                         |
| 500 NATIVA               | active                |                  |                         |

1010 VENTAS 1111 MULTIMEDIA 3456 PERSONAL DLS1# active active active

| DLS1( | (config-vlan)#do | show vlan | inclu active |        |        |        |                             |    |
|-------|------------------|-----------|--------------|--------|--------|--------|-----------------------------|----|
| 1     | default          |           | active       | Et3/0, | Et3/1, | Et3/2, | Et3/3                       |    |
| 12    | ADMON            |           | active       |        |        |        |                             |    |
| 123   | SEGUROS          |           | active       |        |        |        |                             |    |
| 234   | CLIENTES         |           | active       |        |        |        |                             |    |
| 434   | PROVEEDORES      |           | active       |        |        |        |                             |    |
| 500   | NATIVA           |           | active       |        |        |        |                             |    |
| 1010  | VENTAS           |           | active       |        |        |        |                             |    |
| 1111  | MULTIMEDIA       |           | active       |        |        |        |                             |    |
| 3456  | PERSONAL         |           | active       |        |        |        |                             |    |
| DLS1( | (config-vlan)#   |           |              |        |        |        |                             |    |
|       |                  |           |              | ^      | ø a.   | ¢») ES | p 11:26 p. m.<br>23/11/2020 | 21 |
|       |                  |           |              |        |        |        |                             |    |

Figura 33. Visualización de VLAN

f. En DLS1, suspender la VLAN 434.

DLS1#conf t Configuración global. DLS1(config)#vlan 434 configurar. DLS1(config-vlan)#state suspend para suspender la VLAN. DLS1(config-vlan)# Se ingres al modo

Se ingresa a la VLAN a

Se ejecuta la sentencia

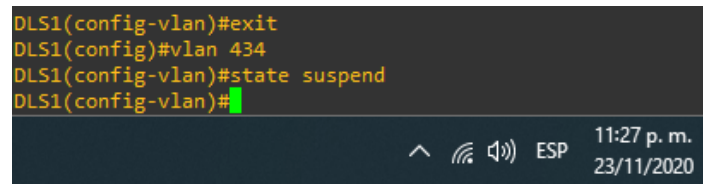

Figura 34. Configuración de VLAN a suspender

g. Configurar DLS2 en modo VTP transparente VTP utilizando VTP versión 2, y configurar en DLS2 las mismas VLAN que en DLS1.

| DLS2#conf t                                                    | En el modo              |
|----------------------------------------------------------------|-------------------------|
| Configuración gloabl se realiza las siguiente Configuraciónes. |                         |
| Enter configuration commands, one per line. End with CNTL/Z.   |                         |
| DLS2(config)#vtp ver                                           |                         |
| DLS2(config)#vtp version 2                                     | Se configura la versión |
| del protocolo de mensajes VTP.                                 | -                       |
| DLS2(config)#vtp mode transparent                              | El modo se configura    |
| como transparente.                                             |                         |
| Setting device to VTP Transparent mode for VLANS.              |                         |

En el modo DLS2(config)#vlan 12 Configuración global se procede a generar las VLAN requeridas. DLS2(config-vlan)#NAME ADMON DLS2(config-vlan)#vlan 234 DLS2(config-vlan)#NAME CLIENTES DLS2(config-vlan)#vlan 1111 DLS2(config-vlan)#NAME MULTIMEDIA DLS2(config-vlan)#vlan 434 DLS2(config-vlan)#NAME PROVEEDORES DLS2(config-vlan)#vlan 123 DLS2(config-vlan)#NAME SEGUROS DLS2(config-vlan)#vlan 1010 DLS2(config-vlan)#NAME VENTAS DLS2(config-vlan)#vlan 3456 DLS2(config-vlan)#NAME PERSONAL DLS2(config-vlan)#do wr Se guarda la Configuración. Building configuration... DLS2(config-vlan)#end DLS2#

DLS2#show vlan | inclu active generación de las VLAN sea correcta. default active Et0/0, Et0/1, Et0/2, Et0/3 1 12 ADMON active 123 SEGUROS active 234 CLIENTES active 434 PROVEEDORES active 500 NATIVA active 1010 VENTAS active 1111 MULTIMEDIA active 3456 PERSONAL active DLS2#

| DLS2  | (config-vlan)#do | show vlan | inclu active |         |         |          |      |
|-------|------------------|-----------|--------------|---------|---------|----------|------|
| L     | default          |           | active       | Et3/0,  | Et3/1,  | Et3/2,   | Et3/ |
|       |                  |           |              |         |         |          |      |
| 12    | ADMON            |           | active       |         |         |          |      |
| 123   | SEGUROS          |           | active       |         |         |          |      |
| 234   | CLIENTES         |           | active       |         |         |          |      |
| 500   | NATIVA           |           | active       |         |         |          |      |
| 567   | PRODUCCION       |           | active       |         |         |          |      |
| 1010  | VENTAS           |           | active       |         |         |          |      |
| 1111  | MULTIMEDIA       |           | active       |         |         |          |      |
| 33456 | 5 PERSONAL       |           | active       |         |         |          |      |
| 3456  | PERSONAL         |           | active       |         |         |          |      |
| DLS2  | (config-vlan)#   |           |              |         |         |          |      |
|       |                  |           |              | (F 11)  | ECD 11: | 32 p. m. |      |
|       |                  |           | ~            | 116 411 | 23/     | 11/2020  | 21   |
|       |                  |           |              |         |         |          |      |

Se confirma que la

Figura 35. Listado de VLAN

h. Suspender VLAN 434 en DLS2.

DLS2#conf t Configuración globla configuramos la VLAN requerida. Enter configuration commands, one per line. End with CNTL/Z. DLS2(config)#vlan 434 DLS2(config-vlan)#state suspend su estado en suspensión. DLS2(config-vlan)#

En el modo

Se genera la VLAN. Se procede a colocar

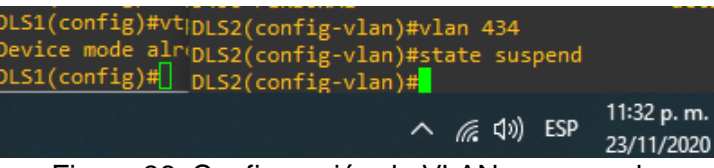

Figura 36. Configuración de VLAN a suspender

i. En DLS2, crear VLAN 567 con el nombre de PRODUCCION. La VLAN de PRODUCCION no podrá estar disponible en cualquier otro Switch de la red.

DLS2(config)#vlan 567 requerida. DLS2(config-vlan)#name PRODUCCION DLS2(config-vlan)#private-vlan isolated VLAN privada solo para función en el switch configurada. DLS2(config-vlan)#exit Configuración de la interfaz y guardar. DLS2(config)# do wr

Se genera la VLAN

Se asigna un nombre. Se configura como

Se procede a salir de la

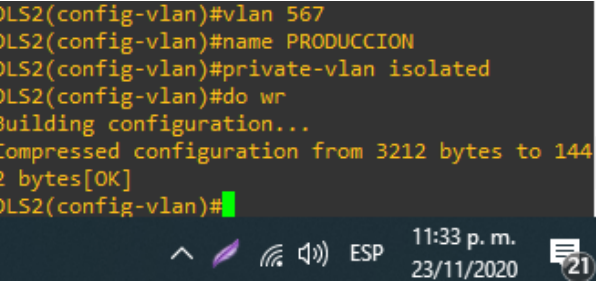

Figura 37. Configuración de VLAN privada

j. Configurar DLS1 como Spanning tree root para las VLAN 1, 12, 434, 500, 1010, 1111 y 3456 y como raíz secundaria para las VLAN 123 y 234.

En el modo Configuración global se configura como Spanning tree el root y la raíz secundaria para Cada una de las VLAN.

DLS1(config)#spanning-tree vlan 1 root primary

DLS1(config)#spanning-tree vlan 12 root primary

DLS1(config)#spanning-tree vlan 434 root primary

DLS1(config)#spanning-tree vlan 500 root primary

DLS1(config)#spanning-tree vlan 1010 root primary DLS1(config)#spanning-tree vlan 1111 root primary DLS1(config)#spanning-tree vlan 3456 root primary DLS1(config)#spanning-tree vlan 123 root secondary DLS1(config)#spanning-tree vlan 234 root secondary

| DICA/                      | and the second second |
|----------------------------|----------------------------------------------------------------------------------------------------|
| ULSI(contig)#vtp mode serv | er mst                                                                                                    |
| Device mode already VTP Se | rver for MST.                                                                                                    |
| DLS1(config)#spanning-tree | vlan 1 root primary                                                                                                    |
| DLS1(config)#spanning-tree | vlan 12 root primary                                                                                                    |
| DLS1(config)#spanning-tree | vlan 434 root primary                                                                                                    |
| DLS1(config)#spanning-tree | vlan 500 root primary                                                                                                    |
| DLS1(config)#spanning-tree | vlan 1010 root primary                                                                                                    |
| DLS1(config)#spanning-tree | vlan 1111 root primary                                                                                                    |
| DLS1(config)#spanning-tree | vlan 3456 root primary                                                                                                    |
| DLS1(config)#spanning-tree | vlan 123 root secondary                                                                                                    |
| DLS1(config)#spanning-tree | vlan 234 root secondary                                                                                                    |
| DLS1(config)#              |                                                                                                    |
|                            | 11:35 p. m.                                                                                                    |
|                            | へ / ( ( 口)) ESP 23/11/2020                                                                                                    |
|                            |                                                                                                    |

Figura 38. Configuración de prioridad spanning-tree

Figura 38

k. Configurar DLS2 como Spanning tree root para las VLAN 123 y 234 y como una raíz secundaria para las VLAN 12, 434, 500, 1010, 1111 y 3456.

En el modo Configuración global se configura como Spanning tree el root y la raíz secundaria para Cada una de las VLAN.

DLS2# conf t

Enter configuration commands, one per line. End with CNTL/Z. DLS2(config)#spanning-tree vlan 123 root primary DLS2(config)#spanning-tree vlan 234 root primary DLS2(config)#spanning-tree vlan 12 root secondary DLS2(config)#spanning-tree vlan 434 root secondary DLS2(config)#spanning-tree vlan 500 root secondary DLS2(config)#spanning-tree vlan 1010 root secondary DLS2(config)#spanning-tree vlan 1010 root secondary DLS2(config)#spanning-tree vlan 1111 root secondary DLS2(config)#spanning-tree vlan 3456 root secondary DLS2(config)#spanning-tree vlan 3456 root secondary DLS2(config)#

| DLS2(config)#spanning-tree   | vlan 123 root primar             |
|------------------------------|----------------------------------|
| y                            |                                  |
| DLS2(config)#spanning-tree   | vlan 234 root primary            |
| DLS2(config)#spanning-tree v | vlan 12 root secondary           |
| DLS2(config)#spanning-tree v | vlan 434 root secondary          |
| DLS2(config)#spanning-tree v | vlan 500 root secondary          |
| DLS2(config)#spanning-tree v | vlan 1010 root secondary         |
| DLS2(config)#spanning-tree v | vlan 1111 root secondary         |
| DLS2(config)#spanning-tree v | vlan 3456 root secondary         |
| DLS2(config)#                |                                  |
|                              | へ <i>((</i> , 如)) ESP 11:36 p.m. |

Figura 39. Configuración de prioridad spanning-tree

I. Configurar todos los puertos como troncales de tal forma que solamente las VLAN que se han creado se les permitirá circular a través de éstos puertos.

La siguiente Configuración se realiza en todos los dispositivos.

DLS1#conf t Se ingresa al modo Configuración global. Enter configuration commands, one per line. End with CNTL/Z. DLS1(config)# DLS1(config)#inte range e0/0-3, e1/0-3, e2/0-3 Se ingresa al rango de interfaces a configurar. DLS1(config-if-range)# DLS1(config-if-range)#switchport trunk encap dot1q Se activa la encapsulación de trafico. DLS1(config-if-range)# DLS1(config-if-range)#switchport trunk native vlan 500 Se activa la VLAN que se va a permitir circular a través de los puertos del rango generado. DLS1(config-if-range)#switchport mode trunk Se habilita el modo troncal. DLS1(config-if-range)#do wr Se quarda la Configuración.

| DLS1(config)#inte range e0/0-3 , e1/0-3 , e2/0-3<br>DLS1(config-if-range)#switchport trunk encap dot1q<br>DLS1(config-if-range)#switchport trunk native vlan 500<br>DLS1(config-if-range)#switchport mode trunk<br>DLS1(config-if-range)#do wr<br>Building configuration<br>Compressed configuration from 3298 bytes to 1505 bytes[OK]<br>DLS1(config-if-range)# |
|----------------------------------------------------------------------------------------------------|
| へ <i>(</i> <sub>に</sub> 丸 <sup>ッ</sup> ) ESP 11:38 p. m.<br>23/11/2020 長                                                                                                    |

Figura 40. Configuración de interfaces modo troncal

DLS2#conf t

Enter configuration commands, one per line. End with CNTL/Z. DLS2(config)#inte range e0/0-3 , e1/0-3 , e2/0-3 DLS2(config-if-range)#switchport trunk encap dot1q DLS2(config-if-range)#switchport trunk native vlan 500 DLS2(config-if-range)#switchport mode trunk DLS2(config-if-range)#do wr DLS2(config)#

ALS1#conf t

Enter configuration commands, one per line. End with CNTL/Z.

ALS1(config)#inte range e0/0-3 , e1/0-3 , e2/0-3

ALS1(config-if-range)#switchport trunk encap dot1q

ALS1(config-if-range)#switchport trunk native vlan 500

ALS1(config-if-range)#switchport mode trunk

ALS1(config-if-range)#do wr ALS1(config-if-range)#

ALS2#conf t Enter configuration commands, one per line. End with CNTL/Z. ALS2(config)#inte range e0/0-3 , e1/0-3 , e2/0-3 ALS2(config-if-range)#switchport trunk encap dot1q ALS2(config-if-range)#switchport trunk native vlan 500 ALS2(config-if-range)#switchport mode trunk ALS2(config-if-range)#do wr ALS2(config-if-range)#

m. Configurar las siguientes interfaces como puertos de acceso, asignados a las VLAN de la siguiente manera:

| Interfaz             | DLS1 | DLS2      | ALS1      | ALS2 |
|----------------------|------|-----------|-----------|------|
| Interfaz Fa0/6       | 3456 | 12 , 1010 | 123, 1010 | 234  |
| Interfaz Fa0/15      | 1111 | 1111      | 1111      | 1111 |
| Interfaces F0 /16-18 | 567  |           |           |      |

Tabla 4. Asignación de VLAN

La siguiente Configuración se realiza en todos los dispositivos dependiendo de los requerimientos de la tabla anterior.

| DLS1#conf t                                                  |                        |
|--------------------------------------------------------------|------------------------|
| Enter configuration commands, one per line. End with CNTL/Z. |                        |
| DLS1(config)#interfac ethe3/3                                | Equivalente a interfaz |
| Fa0/6                                                        |                        |
| DLS1(config-if)#switchport access vlan 3456                  |                        |
| DLS1(config-if)#no sh                                        |                        |
| DLS1(config-if)#no shutdown                                  |                        |
| DLS1(config-if)#interfac ethe3/0                             | Equivalente a interfaz |
| Fa0/15                                                       |                        |
| DLS1(config-if)#switchport access vlan 1111                  |                        |
| DLS1(config-if)#no shutdown                                  |                        |
| DLS1(config)#interfac range ethe3/1-2                        | Equivalente a interfaz |
| F0/16-18                                                     |                        |
| DLS1(config-if-range)#switchport access vlan 567             |                        |
| DLS1(config-if)#no shutdown                                  |                        |
| DLS1(config-if-range)#                                       |                        |

| DLS1#conf t                                    |         |          |     |            |    |
|------------------------------------------------|---------|----------|-----|------------|----|
| Enter configuration commands, one per line. E  | nd with | CNTL/Z   |     |            |    |
| DLS1(config)#interfac ethe3/3                  |         |          |     |            |    |
| DLS1(config-if)#switchport access vlan 3456    |         |          |     |            |    |
| DLS1(config-if)#no_shutdown                    |         |          |     |            |    |
| DLS1(config-if)#interfac ethe3/0               |         |          |     |            |    |
| DLS1(config-if)#switchport access vlan 1111    |         |          |     |            |    |
| DLS1(config-if)#no_shutdown                    |         |          |     |            |    |
| DLS1(config-if)#interfac range ethe3/1-2       |         |          |     |            |    |
| DLS1(config-if-range)#switchport access vlan 5 | 67      |          |     |            |    |
| DLS1(config-if-range)#no shutdown              |         |          |     |            |    |
| DLS1(config-if-range)#                         |         |          |     |            |    |
|                                                |         | - 43     |     | 4:47 p. m. | -  |
|                                                | ^       | ((~ (1)) | ESP | 24/11/2020 | 79 |

Figura 41. Configuración de interfaces y asignación de VLAN

#### DLS2#conf t

Enter configuration commands, one per line. End with CNTL/Z.

DLS2(config)#interfac ethe3/3

DLS2(config-if)#switchport access vlan 12

DLS2(config-if)#switchport access vlan 1010

DLS2(config-if)#no shutdown

DLS2(config-if)#interfac ethe3/0

DLS2(config-if)#switchport access vlan 1111

DLS2(config-if)#no shutdown

DLS2(config-if)#interfac range ethe3/1-2

DLS2(config-if-range)#switchport access vlan 567

DLS2(config-if-range)#no shutdown

DLS2(config-if-range)#

ALS1#conf t

Enter configuration commands, one per line. End with CNTL/Z.

ALS1(config)#interfac ethe3/3

ALS1(config-if)#switchport access vlan 123

ALS1(config-if)#switchport access vlan 1010

ALS1(config-if)#no shutdown

ALS1(config-if)#interfac ethe3/0

ALS1(config-if)#switchport access vlan 1111

ALS1(config-if)#no shutdown

ALS1(config-if)#interfac range ethe3/1-2

ALS1(config-if-range)#switchport access vlan 567

ALS1(config-if-range)#do wr

ALS2#conf t

Enter configuration commands, one per line. End with CNTL/Z.

ALS2(config)#interfac ethe3/3

ALS2(config-if)#switchport access vlan 234

ALS2(config-if)#no shutdown

ALS2(config-if)#interfac ethe3/0

ALS2(config-if)#switchport access vlan 1111 ALS2(config-if)#no shutdown ALS2(config-if)#interfac range ethe3/1-2 ALS2(config-if-range)#switchport access vlan 567 ALS2(config-if-range)#no shutdown

Parte 2: conectividad de red de prueba y las opciones configuradas.

**a**. Verificar la existencia de las VLAN correctas en todos los switches y la asignación de puertos troncales y de acceso

| DLS1#show vlan   includ | de active           |
|-------------------------|---------------------|
| 1 default               | active              |
| 12 ADMON                | active              |
| 123 SEGUROS             | active              |
| 234 CLIENTES            | active              |
| 500 NATIVA              | active              |
| 567 VLAN0567            | active Et3/1, Et3/2 |
| 1010 VENTAS             | active              |
| 1111 MULTIMEDIA         | active Et3/0        |
| 3456 PERSONAL           | active Et3/3        |
| DLS1#                   |                     |

| 1111<br>3456<br>DLS1: | MULTIMEDIA<br>PERSONAL           |                | active<br>active | Et3/0<br>Et3/3 |       | 44.00 |  |
|-----------------------|----------------------------------|----------------|------------------|----------------|-------|-------|--|
| 567<br>1010           | VLAN0567<br>VENTAS               |                | active<br>active | Et3/1,         | Et3/2 |       |  |
| 234<br>500            | CLIENTES<br>NATIVA               |                | active<br>active |                |       |       |  |
| 123                   | SEGUROS                          |                | active           |                |       |       |  |
| DES14<br>1<br>12      | #snow vian  <br>default<br>ADMON | include active | active<br>active |                |       |       |  |

Figura 42. Verificación de existencia de VLAN

| DLS1 | #show vlan brief | include active |        |              |
|------|------------------|----------------|--------|--------------|
| 1    | default          |                | active |              |
| 12   | ADMON            |                | active |              |
| 123  | SEGUROS          |                | active |              |
| 234  | CLIENTES         |                | active |              |
| 500  | NATIVA           |                | active |              |
| 567  | VLAN0567         |                | active | Et3/1, Et3/2 |
| 1010 | VENTAS           |                | active |              |
| 1111 | MULTIMEDIA       |                | active | Et3/0        |
| 3456 | PERSONAL         |                | active | Et3/3        |
| DLS1 | # <mark>_</mark> |                |        |              |

Figura 43. Verificación de asignación de VLAN a interfaces

| DLS1#show | interfaces s | tatus     |       |        |       |         |
|-----------|--------------|-----------|-------|--------|-------|---------|
| Port      | Name         | Status    | Vlan  | Duplex | Speed | Туре    |
| Et0/0     |              | connected | trunk | auto   | auto  | unknown |
| Et0/1     |              | connected | trunk | auto   | auto  | unknown |
| Et0/2     |              | connected | trunk | auto   | auto  | unknown |
| Et0/3     |              | connected | trunk | auto   | auto  | unknown |
| Et1/0     |              | connected | trunk | auto   | auto  | unknown |
| Et1/1     |              | connected | trunk | auto   | auto  | unknown |
| Et1/2     |              | connected | trunk | auto   | auto  | unknown |
| Et1/3     |              | connected | trunk | auto   | auto  | unknown |
| Et2/0     |              | connected | trunk | auto   | auto  | unknown |
| Et2/1     |              | connected | trunk | auto   | auto  | unknown |
| Et2/2     |              | connected | trunk | auto   | auto  | unknown |
| Et2/3     |              | connected | trunk | auto   | auto  | unknown |
| Et3/0     |              | connected | 1111  | auto   | auto  | unknown |
| Et3/1     |              | connected | 567   | auto   | auto  | unknown |
| Et3/2     |              | connected | 567   | auto   | auto  | unknown |
| Et3/3     |              | connected | 3456  | auto   | auto  | unknown |
| Po2       |              | connected | trunk | auto   | auto  |         |
| Po3       |              | connected | trunk | auto   | auto  |         |
| D1 C 4 U  |              |           |       |        |       |         |

Figura 44. Verificación de interfaces

| DLS1#show i | interfaces trunk |               |          |             |
|-------------|------------------|---------------|----------|-------------|
| Port        | Mode             | Encapsulation | Status   | Native vlan |
| Et1/0       | on               | 802.1q        | trunking | 500         |
| Et1/1       | on               | 802.1q        | trunking | 500         |
| Et1/2       | on               | 802.1q        | trunking | 500         |
| Et1/3       | on               | 802.1q        | trunking | 500         |
| Et2/0       | on               | 802.1q        | trunking | 500         |
| Et2/1       | on               | 802.1q        | trunking | 500         |
| Et2/2       | on               | 802.1q        | trunking | 500         |
| Et2/3       | on               | 802.1q        | trunking | 500         |
| Po2         | on               | 802.1q        | trunking | 500         |
| Po3         | on               | 802.1q        | trunking | 500         |
| Port        | Vlans allowed on | trunk         |          |             |
| Et1/0       | none             |               |          |             |
| Et1/1       | none             |               |          |             |
| Et1/2       | 1-4094           |               |          |             |
| Et1/3       | 1-4094           |               |          |             |
| Et2/0       | 1-4094           |               |          |             |

Figura 45. Verificación de interfaces modo troncal

| DLS2#show vlan   include | active              |
|--------------------------|---------------------|
| 1 default                | active              |
| 12 ADMON                 | active              |
| 123 SEGUROS              | active              |
| 234 CLIENTES             | active              |
| 500 NATIVA               | active              |
| 567 PRODUCCION           | active Et3/1, Et3/2 |
| 1010 VENTAS              | active Et3/3        |
| 1111 MULTIMEDIA          | active Et3/0        |
| 3456 PERSONAL            | active              |
|                          |                     |

| DLS2# | tshow \ | vlan       |      |        |        |        |     |     |        |       |                 |                |
|-------|---------|------------|------|--------|--------|--------|-----|-----|--------|-------|-----------------|----------------|
| VLAN  | Name    |            |      |        | Sta    | tus    | Por | ts  |        |       |                 |                |
| 1     | defau:  | 1t         |      |        | act    | ive    |     |     |        |       |                 |                |
| 12    | ADMON   |            |      |        | act    | ive    |     |     |        |       |                 |                |
| 123   | SEGUR   | 0S         |      |        | act    | ive    |     |     |        |       |                 |                |
| 234   | CLIEN   | TES        |      |        | act    | ive    |     |     |        |       |                 |                |
| 434   | PROVE   | EDORES     |      |        |        | pended |     |     |        |       |                 |                |
| 500   | NATIV   | A          |      |        | act    | ive    |     |     |        |       |                 |                |
| 567   | PRODU   | CCION      |      |        | act    | ive    | Et3 | /1, | Et3/2  |       |                 |                |
| 1002  | fddi-   | default    |      |        | act    | /unsup |     |     |        |       |                 |                |
| 1003  | trcrf   | -default   |      |        | act    | /unsup |     |     |        |       |                 |                |
| 1004  | fddin   | et-default |      |        | act    | /unsup |     |     |        |       |                 |                |
| 1005  | trbrf   | -default   |      |        | act    | /unsup |     |     |        |       |                 |                |
| 1010  | VENTA:  |            |      |        | act    | ive    | Et3 | /3  |        |       |                 |                |
| 1111  | MULTI   | MEDIA      |      |        | act    | ive    | Et3 | /0  |        |       |                 |                |
| 3456  | PERSO   | NAL        |      |        | act    | ive    |     |     |        |       |                 |                |
| VLAN  | Туре    | SAID       | мти  | Parent | RingNo | Bridge | eNo | Stp | BrdgMo | ode 1 | Trans1          | Trans2         |
| 1     | enet    | 100001     | 1500 |        |        |        |     |     |        | 6     | 3               | 0              |
| 12    | enet    | 100012     | 1500 |        |        |        |     |     |        | 6     | 2               | 0              |
| 123   | enet    | 100123     | 1500 |        |        |        |     |     |        |       | 3               |                |
| Mo    | ore     |            |      |        |        |        |     |     |        |       |                 |                |
|       |         |            |      |        |        |        |     | ^   | [월 🕬   | ESP   | 11:32<br>24/11, | p. m.<br>/2020 |

Figura 46. Verificación de VLAN

| <b>P</b> | DLS2 - P         | uTTY       |        |        |      |       |   |       | -     | - 🗆                     | ×   |
|----------|------------------|------------|--------|--------|------|-------|---|-------|-------|-------------------------|-----|
|          |                  |            |        |        |      |       |   |       |       |                         |     |
| 1        | enet             | 100001     | 1500   |        |      |       |   |       |       |                         |     |
| 12       | enet             | 100012     | 1500   |        |      |       |   |       | 0     | 0                       |     |
| 123      | enet             | 100123     | 1500   |        |      |       |   |       |       |                         |     |
| DLS2     | #show            | interfaces | status |        |      |       |   |       |       |                         |     |
| Port     |                  | Name       |        | Status |      | Vlan  | D | uplex | Speed | Туре                    |     |
| Et0/     | 0                |            |        | connec | cted | trunk |   | auto  | auto  | unknown                 |     |
| Et0/     |                  |            |        | connec | cted | trunk |   | auto  | auto  | unknown                 |     |
| Et0/     | 2                |            |        | connec | cted | trunk |   | auto  | auto  | unknown                 |     |
| Et0/     |                  |            |        | connec | cted | trunk |   | auto  | auto  | unknown                 |     |
| Et1/     | 0                |            |        | connec | cted | trunk |   | auto  | auto  | unknown                 |     |
| Et1/:    |                  |            |        | connec | cted | trunk |   | auto  | auto  | unknown                 |     |
| Et1/     | 2                |            |        | connec | cted | trunk |   | auto  | auto  | unknown                 |     |
| Et1/     |                  |            |        | connec | cted | trunk |   | auto  | auto  | unknown                 |     |
| Et2/     | 0                |            |        | connec | cted | trunk |   | auto  | auto  | unknown                 |     |
| Et2/     |                  |            |        | connec | cted | trunk |   | auto  | auto  | unknown                 |     |
| Et2/3    |                  |            |        | connec | cted | trunk |   | auto  | auto  | unknown                 |     |
| Et2/     |                  |            |        | connec | cted | trunk |   | auto  | auto  | unknown                 |     |
| Et3/     | 0                |            |        | connec | cted | 1111  |   | auto  | auto  | unknown                 |     |
| Et3/     |                  |            |        | connec | cted | 567   |   | auto  | auto  | unknown                 |     |
| Et3/3    |                  |            |        | connec | cted | 567   |   | auto  | auto  | unknown                 |     |
| Et3/     |                  |            |        | connec | cted | 1010  |   | auto  | auto  | unknown                 |     |
| Po2      |                  |            |        | connec | cted | trunk |   | auto  | auto  |                         |     |
| Po3      |                  |            |        | connec | cted | trunk |   | auto  | auto  |                         |     |
| DLS2     | # <mark>_</mark> |            |        |        |      |       |   |       |       |                         |     |
|          |                  |            |        |        |      |       | ^ | 臣 🕬   | ESP   | 11:33 p. m<br>24/11/202 | ; Ę |

Figura 47. Verificación de estado de interfaces

| ALS1#show vlan   include | activ               |
|--------------------------|---------------------|
| 1 default                | active              |
| 12 ADMON                 | active              |
| 123 SEGUROS              | active              |
| 234 CLIENTES             | active              |
| 500 NATIVA               | active              |
| 567 VLAN0567             | active Et3/1, Et3/2 |
| 1010 VENTAS              | active Et3/3        |
| 1111 MULTIMEDIA          | active Et3/0        |
|                          |                     |

# 3456 PERSONAL

active

| ALS1# |
|-------|
|-------|

| P 4                                                                                         | ALS1 - P                                                                                                    | uTTY                                                                                                    |                      |        |                                                                                        |                                                                                                    |                      |                 |       |      | _                 |              |
|---------------------------------------------------------------------------------------------|----------------------------------------------------------------------------------------------------|----------------------------------------------------------------------------------------------------|----------------------|--------|----------------------------------------------------------------------------------------|----------------------------------------------------------------------------------------------------|----------------------|-----------------|-------|------|-------------------|--------------|
| ALS1#                                                                                       | tshow \                                                                                                    | /lan                                                                                                    |                      |        |                                                                                        |                                                                                                    |                      |                 |       |      |                   |              |
| VLAN                                                                                        | Name                                                                                                    |                                                                                                    |                      |        |                                                                                        | tatus                                                                                                    | Port                 |                 |       |      |                   |              |
| 1<br>12<br>234<br>434<br>500<br>567<br>1002<br>1003<br>1004<br>1005<br>1010<br>1111<br>3456 | defaul<br>ADMON<br>SEGURO<br>CLIENT<br>PROVES<br>NATIVA<br>VLANOS<br>fddi-o<br>trorf-<br>fddino<br>trorf-<br>VENTAS<br>MULTIN<br>PERSOR | Lt<br>DOS<br>TES<br>DOORES<br>A<br>Sof<br>Jefault<br>-default<br>-default<br>-default<br>-default<br>MAL |                      |        | a<br>a<br>a<br>a<br>a<br>a<br>a<br>a<br>a<br>a<br>a<br>a<br>a<br>a<br>a<br>a<br>a<br>a | ctive<br>ctive<br>ctive<br>cuspended<br>ctive<br>ctive<br>ct/unsup<br>ct/unsup<br>ct/unsup<br>ct/unsup<br>ct/unsup<br>ct/unsup<br>ct/unsup<br>ct/unsup | Et3/<br>Et3/<br>Et3/ | /1,<br>/3<br>/0 | Et3/2 |      |                   |              |
| VLAN                                                                                        | Туре                                                                                                    | SAID                                                                                                    |                      | Parent | Ring                                                                                   | No Bridge                                                                                                    | eNo ≤                | Stp             | BrdgM | lode | Trans1            | Trans2       |
| 1<br>12<br>123                                                                              | enet<br>enet<br>enet                                                                                                    | 100001<br>100012<br>100123                                                                               | 1500<br>1500<br>1500 |        |                                                                                        |                                                                                                    |                      |                 |       |      | 0<br>0<br>0       | 0<br>0<br>0  |
|                                                                                             |                                                                                                    |                                                                                                    |                      |        |                                                                                        |                                                                                                    | ,                    | ^ F             | 무 4%) | ESP  | 11:35 p<br>24/11/ | . m.<br>2020 |

| Figura 48. | Verificación | de VLAN |
|------------|--------------|---------|
|------------|--------------|---------|

| 🛃 ALS1 -      | PuTTY             |             |               |        | -             | - 🗆                       | ×  |
|---------------|-------------------|-------------|---------------|--------|---------------|---------------------------|----|
| % Invalid     | input detected at | '^' marker. |               |        |               |                           | ^  |
| ALS1#show     | interfaces status |             |               |        |               |                           |    |
| Port<br>F+0/0 | Name              | Status      | Vlan<br>trunk | Duplex | Speed<br>auto | Type<br>unknown           |    |
| Et0/1         |                   | connected   | trunk         | auto   | auto          | unknown                   |    |
| Et0/2         |                   | connected   | trunk         | auto   | auto          | unknown                   |    |
| Et0/3         |                   | connected   | trunk         |        | auto          | unknown                   |    |
| Et1/0         |                   | connected   | trunk         | auto   | auto          | unknown                   |    |
| Et1/1         |                   | connected   | trunk         | auto   | auto          | unknown                   |    |
| Et1/2         |                   | connected   | trunk         | auto   | auto          | unknown                   |    |
| Et1/3         |                   | connected   | trunk         | auto   | auto          | unknown                   |    |
| Et2/0         |                   | connected   | trunk         | auto   | auto          | unknown                   |    |
| Et2/1         |                   | connected   | trunk         | auto   | auto          | unknown                   |    |
| Et2/2         |                   | connected   | trunk         | auto   | auto          | unknown                   |    |
| Et2/3         |                   | connected   | trunk         | auto   | auto          | unknown                   |    |
| Et3/0         |                   | connected   | 1111          | auto   | auto          | unknown                   |    |
| Et3/1         |                   | connected   | 567           | auto   | auto          | unknown                   |    |
| Et3/2         |                   | connected   | 567           | auto   | auto          | unknown                   |    |
| Et3/3         |                   | connected   | 1010          | auto   | auto          | unknown                   |    |
| Po2           |                   | connected   | trunk         | auto   | auto          |                           |    |
| Po3           |                   | connected   | trunk         | auto   | auto          |                           |    |
| ALS1#         |                   |             |               |        |               |                           | ~  |
|               |                   |             | ^             | / む    | ESP           | 11:35 p. m.<br>24/11/2020 | 10 |

Figura 49. Verificación de estado de interfaces

#### ALS2#show vlan

VLAN Name Status Ports ---- -----active active 1 default 12 ADMON 123 SEGUROS 234 CLIENTES active active Et3/3 suspended active 434 PROVEEDORES 500 NATIVA 567 VLAN0567 active Et3/1, Et3/2

| 1002 fddi-default    | act/unsup    |
|----------------------|--------------|
| 1003 trcrf-default   | act/unsup    |
| 1004 fddinet-default | act/unsup    |
| 1005 trbrf-default   | act/unsup    |
| 1010 VENTAS          | active       |
| 1111 MULTIMEDIA      | active Et3/0 |
| 3456 PERSONAL        | active       |
|                      |              |

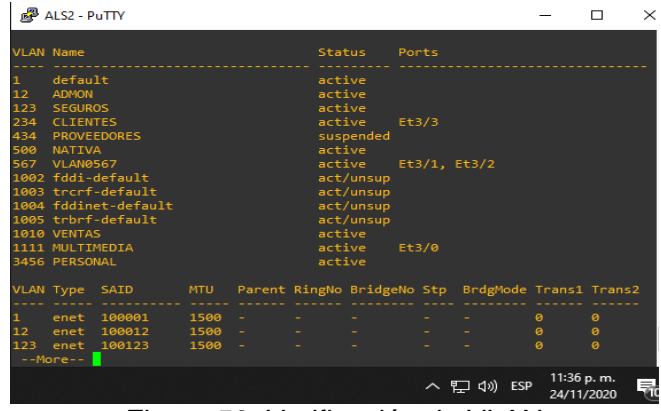

Figura 50. Verificación de VLAN

| 🛃 ALS2 -  | PuTTY  |      |           |       |        | -     | - 🗆        | $\times$ |
|-----------|--------|------|-----------|-------|--------|-------|------------|----------|
| 434 enet  | 100434 | 1500 |           | -     |        | 0     | 0          | ^        |
| ALS2#show |        |      |           |       |        |       |            |          |
| Port      | Name   |      | Status    |       | Duplex | Speed | Туре       |          |
| Et0/0     |        |      | connected |       |        |       | unknown    |          |
| Et0/1     |        |      |           | trunk | auto   | auto  | unknown    |          |
| Et0/2     |        |      | connected |       | auto   | auto  | unknown    |          |
| Et0/3     |        |      | connected | trunk |        |       | unknown    |          |
| Et1/0     |        |      | connected | trunk |        |       | unknown    |          |
| Et1/1     |        |      | connected | trunk |        |       | unknown    |          |
| Et1/2     |        |      | connected |       | auto   | auto  | unknown    |          |
| Et1/3     |        |      | connected |       | auto   | auto  | unknown    |          |
| Et2/0     |        |      |           |       |        |       | unknown    |          |
| Et2/1     |        |      | connected |       |        |       | unknown    |          |
| Et2/2     |        |      | connected |       | auto   | auto  | unknown    |          |
| Et2/3     |        |      | connected |       |        |       | unknown    |          |
| Et3/0     |        |      | connected | 1111  | auto   | auto  | unknown    |          |
| Et3/1     |        |      | connected | 567   | auto   | auto  | unknown    |          |
| Et3/2     |        |      | connected | 567   | auto   | auto  | unknown    |          |
| Et3/3     |        |      | connected | 234   | auto   | auto  | unknown    |          |
| Po2       |        |      | connected |       | auto   | auto  |            |          |
| Po3       |        |      | connected |       | auto   | auto  |            |          |
| ALS2#     |        |      |           |       |        |       |            | ~        |
|           |        |      |           |       | へ口の    | ) ESP | 11:37 p.m. | 10       |

Figura 51. Verificación de estado de las interfaces

| 🗬 ALS2 - F | PuTTY            |               |          |                | -    | - 0                       | $\times$ |
|------------|------------------|---------------|----------|----------------|------|---------------------------|----------|
| Po2        |                  | connected     | trunk    | auto           | auto |                           | -        |
|            |                  |               |          |                |      |                           |          |
| ALS2#show  | interfaces trunk |               |          |                |      |                           |          |
|            |                  | Encapsulation |          |                |      |                           |          |
| Et0/0      |                  | 802.1q        | trunking | 500            |      |                           |          |
| Et0/1      |                  | 802.1q        | trunking | 500            |      |                           |          |
| Et1/0      |                  | 802.1q        | trunking | 500            |      |                           |          |
| Et1/1      |                  |               | trunking | 500            |      |                           |          |
| Et1/2      |                  | 802.1q        | trunking | 500            |      |                           |          |
| Et1/3      |                  | 802.1q        | trunking | 500            |      |                           |          |
| Et2/2      |                  | 802.1q        | trunking | 500            |      |                           |          |
| Et2/3      |                  | 802.1q        | trunking | 500            |      |                           |          |
| Po2        |                  | 802.1q        | trunking | 500            |      |                           |          |
|            |                  | 802.1q        | trunking | 500            |      |                           |          |
|            |                  |               |          |                |      |                           |          |
| Et0/0      | 1-4094           |               |          |                |      |                           |          |
| Et0/1      | 1-4094           |               |          |                |      |                           |          |
| Et1/0      | 1-4094           |               |          |                |      |                           |          |
| Et1/1      | 1-4094           |               |          |                |      |                           |          |
| Et1/2      | 1-4094           |               |          |                |      |                           |          |
| Et1/3      | 1-4094           |               |          |                |      |                           |          |
| Et2/2      | 1-4094           |               |          |                |      |                           |          |
| Et2/3      | 1-4094           |               |          |                |      |                           |          |
|            | 1-4094           |               |          |                |      |                           |          |
|            | <b></b>          |               |          |                |      |                           |          |
|            |                  |               | ~        | [ <u>무</u> 4») | ESP  | 11:37 p. m.<br>24/11/2020 | 10       |

Figura 52. Verificación de interfaces modo troncal

b. Verificar que el EtherChannel entre DLS1 y ALS1 está configurado correctamente

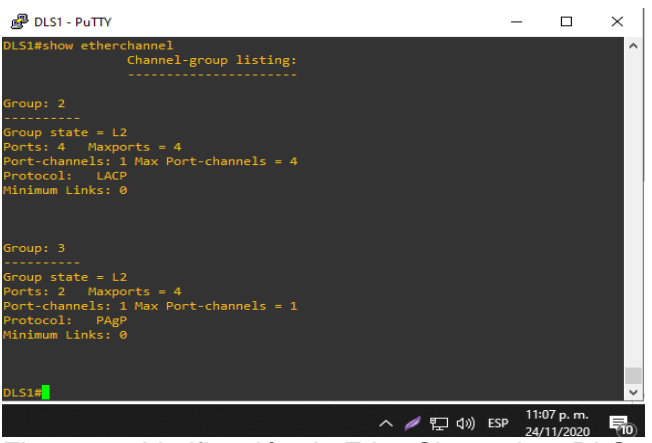

Figura 53. Verificación de EtherChannel en DLS1

| Pals1 - PuTTY                                                                                                    |     |     | - 1                 |           | $\times$ |
|----------------------------------------------------------------------------------------------------|-----|-----|---------------------|-----------|----------|
| Channel-group listing:                                                                                                    |     |     |                     |           | ^        |
| Group: 2                                                                                                    |     |     |                     |           |          |
| Group state = L2<br>Ports: 2 Maxports = 4<br>Port-channels: 1 Max Port-channels = 4<br>Protocol: LACP<br>Minimum Links: 0          |     |     |                     |           |          |
| Group: 3                                                                                                    |     |     |                     |           |          |
| Group state = L2<br>Ports: 2 Maxports = 4<br>Port-channels: 1 Max Port-channels = 1<br>Protocol: PAgP<br>Minimum Links: 0<br>ALS1# |     |     |                     |           | Ţ        |
|                                                                                                    | へ口の | ESP | 11:07 p.<br>24/11/2 | m.<br>020 | -        |

Figura 54. Verificación de EtherChannel en ALS1

DLS1#show interfaces port-channel 2 Port-channel2 is up, line protocol is up (connected)

Hardware is EtherChannel, address is aabb.cc00.0110 (bia aabb.cc00.0110)
MTU 1500 bytes, BW 20000 Kbit/sec, DLY 1000 usec, reliability 255/255, txload 1/255, rxload 1/255
Encapsulation ARPA, loopback not set
Keepalive set (10 sec)
Auto-duplex, Auto-speed, media type is unknown input flow-control is off, output flow-control is unsupported
Members in this channel: Et0/0 Et0/1
ARP type: ARPA, ARP Timeout 04:00:00
Last input 00:00:01, output never, output hang never
Last clearing of "show interface" counters never
Input queue: 0/2000/0/0 (size/max/drops/flushes); Total output drops: 0
Queueing strategy: fifo
Output queue: 0/40 (size/max)
5 minute input rate 0 bits/sec, 0 packets/sec 5 minute output rate 0 bits/sec, 0 packets/sec 2067 packets input, 164883 bytes, 0 no buffer Received 2067 broadcasts (0 multicasts)

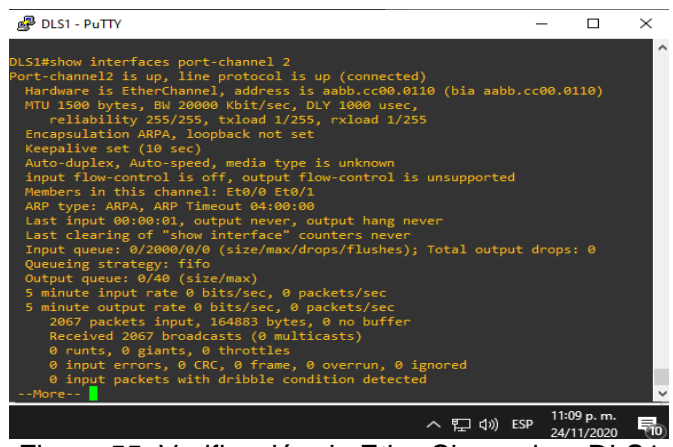

Figura 55. Verificación de EtherChannel en DLS1

ALS1#show interfaces port-channel 2

Port-channel2 is up, line protocol is up (connected) Hardware is EtherChannel, address is aabb.cc00.0300 (bia aabb.cc00.0300) MTU 1500 bytes, BW 20000 Kbit/sec, DLY 1000 usec, reliability 255/255, txload 1/255, rxload 1/255 Encapsulation ARPA, loopback not set Keepalive set (10 sec) Auto-duplex, Auto-speed, media type is unknown input flow-control is off, output flow-control is unsupported Members in this channel: Et0/0 Et0/1 ARP type: ARPA, ARP Timeout 04:00:00 Last input 00:01:30, output never, output hang never Last clearing of "show interface" counters never Input queue: 0/2000/0/0 (size/max/drops/flushes); Total output drops: 0 Queueing strategy: fifo Output queue: 0/40 (size/max) 5 minute input rate 0 bits/sec, 0 packets/sec 5 minute output rate 0 bits/sec, 0 packets/sec

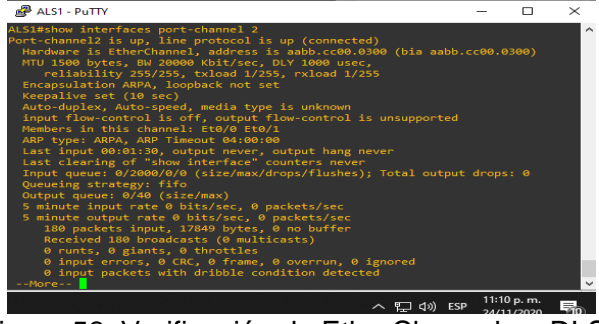

Figura 56. Verificación de EtherChannel en DLS1

c. Verificar la configuración de Spanning tree entre DLS1 o DLS2 para cada VLAN.

DLS1#show spanning-tree

MST0 Spanning tree enabled protocol mstp Root ID Priority 24576 Address aabb.cc00.0300 Cost 0 Port 65 (Port-channel2) Hello Time 2 sec Max Age 20 sec Forward Delay 15 sec Bridge ID Priority 32768 (priority 32768 sys-id-ext 0) Address aabb.cc00.0100 Hello Time 2 sec Max Age 20 sec Forward Delay 15 sec Interface Role Sts Cost Prio.Nbr Type Desg FWD 2000000 128.7 Et1/2 Shr Et1/3 Desg FWD 2000000 128.8 Shr Et2/0 Desg FWD 2000000 128.9 Shr Desg FWD 2000000 Et2/1 128.10 Shr Et2/2 Desg FWD 2000000 128.11 Shr Et2/3 Desg FWD 2000000 128.12 Shr Et3/0 Desg FWD 2000000 128.13 Shr Et3/1 Desg FWD 2000000 128.14 Shr Desg FWD 2000000 128.15 Shr Et3/2 Desg FWD 2000000 Et3/3 128.16 Shr 0 65 (Por 2 sec Port Hello Time y 32768 sys-id-ext 20 sec Forwa

Figura 57. Verificación de Spanning tree DLS1

へ 町 dッ) ESP 11:12 p.m.

DLS2#show spanning-tree

VLAN0001

Spanning tree enabled protocol rstp Root ID Priority 24576 Address aabb.cc00.0300 Cost 56 Port 65 (Port-channel2)

Hello Time 2 sec Max Age 20 sec Forward Delay 15 sec Bridge ID Priority 32769 (priority 32768 sys-id-ext 1) Address aabb.cc00.0200 Hello Time 2 sec Max Age 20 sec Forward Delay 15 sec Aging Time 300 sec Prio.Nbr Type Interface Role Sts Cost \_\_\_\_\_ Et0/0 Desg FWD 100 128.1 Shr Et0/1 Desg FWD 100 128.2 Shr Et1/2 Desg FWD 100 128.7 Shr Desg FWD 100 128.8 Shr Et1/3

| Et2/2 | Desg FWD 100 | 128.11 Shr |
|-------|--------------|------------|
| Et2/3 | Desg FWD 100 | 128.12 Shr |
| Po2   | Root FWD 56  | 128.65 Shr |

#### VLAN0012

Spanning tree enabled protocol rstp

Root ID Priority 24576

Address aabb.cc00.0300

Cost 56

Port 66 (Port-channel3)

Hello Time 2 sec Max Age 20 sec Forward Delay 15 sec

| 🗬 DLS2 - PuT                                                     | тү                                                                 |                                                                                               |                                                                          |                                                                | -            |                       | ×  |
|------------------------------------------------------------------|--------------------------------------------------------------------|-----------------------------------------------------------------------------------------------|--------------------------------------------------------------------------|----------------------------------------------------------------|--------------|-----------------------|----|
| DLS2#show sp                                                     | anning-tree                                                        |                                                                                               |                                                                          |                                                                |              |                       | ^  |
| VLAN0001<br>Spanning t<br>Root ID                                | ree enabled ;<br>Priority<br>Address<br>Cost<br>Port<br>Hello Time | 24576<br>24576<br>aabb.cc00.030<br>56<br>65 (Port-chan<br>2 sec Max A                         | 0<br>nel2)<br>ge 20 sec                                                  |                                                                |              |                       |    |
| Bridge ID                                                        | Priority<br>Address<br>Hello Time<br>Aging Time                    | 32769 (prior<br>aabb.cc00.020<br>2 sec Max A<br>300 sec                                       | ity 32768<br>0<br>ge 20 sec                                              |                                                                |              |                       |    |
|                                                                  |                                                                    |                                                                                               |                                                                          |                                                                |              |                       |    |
| Et0/0<br>Et0/1<br>Et1/2<br>Et1/3<br>Et2/2<br>Et2/3<br>Po2<br>Po3 | Desg<br>Desg<br>Desg<br>Desg<br>Desg<br>Root<br>Altn               | FWD 100<br>FWD 100<br>FWD 100<br>FWD 100<br>FWD 100<br>FWD 100<br>FWD 100<br>FWD 56<br>BLK 56 | 128.1<br>128.2<br>128.7<br>128.8<br>128.11<br>128.12<br>128.65<br>128.66 | Shr<br>Shr<br>Shr<br>Shr<br>Shr<br>Shr<br>Shr<br>Shr Peer(STP) |              |                       | ~  |
|                                                                  |                                                                    |                                                                                               |                                                                          | へ 門 🕬                                                          | ESP 11<br>24 | :16 p. m.<br>/11/2020 | 10 |

Figura 58. Verificación de Spanning tree DLS2

| BLS2 - PuTTY       |                     |                          | _        | $\Box$ $\times$                                                                                                    |
|--------------------|---------------------|--------------------------|----------|----------------------------------------------------------------------------------------------------|
| VI ANGO1 2         |                     |                          | ļ        | í literatura de la companya de la companya de |
| Spanning tree enab | ed protocol rstp    |                          |          |                                                                                                    |
| Poot TD Priorit    | 24576               |                          |          |                                                                                                    |
| Address            | 2-370<br>2-370      |                          |          |                                                                                                    |
| Cost               | 56                  |                          |          |                                                                                                    |
| Cost               | 56 (Deet channel]   |                          |          |                                                                                                    |
| Hollo T            | imo 3 coc Max Ago 3 | /<br>A coc Forward Dolay |          |                                                                                                    |
| nello I.           | the 2 sec hax Age 2 | o sec rorward beray      |          |                                                                                                    |
| Reideo TD Deiseite |                     | 28672 eve id out 12)     |          |                                                                                                    |
| Address            | 20004 (priority     | 28672 SyS-10-Ext 12)     |          |                                                                                                    |
| Hello T            | aabb.ccob.o200      | A cas Forward Dalay      |          |                                                                                                    |
| Aging T            | ime 300 sec         | o sec ronward beray      |          |                                                                                                    |
| OBANG 1            |                     |                          |          |                                                                                                    |
| Interface I        |                     |                          |          |                                                                                                    |
|                    |                     |                          |          |                                                                                                    |
| Et0/0              | esg FWD 100 128     |                          |          |                                                                                                    |
| Et0/1 (            | esg FWD 100 128     |                          |          |                                                                                                    |
| Et1/2              | esg FWD 100 128     |                          |          |                                                                                                    |
| Et1/3              | esg FWD 100 128     |                          |          |                                                                                                    |
| Et2/2              | esg FWD 100 128     | .11 Shr                  |          |                                                                                                    |
| Et2/3              | esg FWD 100 128     |                          |          |                                                                                                    |
| Po2 I              | esg FWD 56 128      |                          |          |                                                                                                    |
| Po3 I              | Root FWD 56 128     | .66 Shr Peer(STP)        |          |                                                                                                    |
| _                  |                     |                          |          |                                                                                                    |
| More               |                     |                          |          | · · · · · · · · · · · · · · · · · · ·                                                                                                    |
|                    |                     | へ 記 ミ                    | ESP 11:1 | 6 p. m.                                                                                                    |

Figura 59. Verificación de Spanning tree

| 🧬 DLS2 - PuT                                                     | TY                                                                 |                                                                                    |                                                                          |                                                                | -      |         | ×       |
|------------------------------------------------------------------|--------------------------------------------------------------------|------------------------------------------------------------------------------------|--------------------------------------------------------------------------|----------------------------------------------------------------|--------|---------|---------|
| VLAN0234<br>Spanning t<br>Root ID                                | ree enabled ;<br>Priority<br>Address<br>Cost<br>Port<br>Hello Time | orotocol rs<br>24576<br>aabb.cc00.<br>56<br>66 (Port-c<br>2 sec Ma                 | tp<br>0300<br>hannel3)<br>x Age 20 sec                                   | Forward Delay                                                  | 15 sec |         | Ŷ       |
| Bridge ID<br>Interface                                           | Priority<br>Address<br>Hello Time<br>Aging Time<br>Role            | 24810 (pr<br>aabb.cc00.<br>2 sec Ma<br>300 sec<br>Sts Cost                         | iority 24576<br>0200<br>x Age 20 sec<br>Prio.Nbr                         | sys-id-ext 234)<br>Forward Delay<br>Type                       |        |         |         |
| Et0/0<br>Et0/1<br>Et1/2<br>Et1/3<br>Et2/2<br>Et2/3<br>Po2<br>Po3 | Desg<br>Desg<br>Desg<br>Desg<br>Desg<br>Desg<br>Desg<br>Root       | FWD 100<br>FWD 100<br>FWD 100<br>FWD 100<br>FWD 100<br>FWD 100<br>FWD 56<br>FWD 56 | 128.1<br>128.2<br>128.7<br>128.8<br>128.11<br>128.12<br>128.65<br>128.66 | Shr<br>Shr<br>Shr<br>Shr<br>Shr<br>Shr<br>Shr<br>Shr Peer(STP) |        |         |         |
| More                                                             |                                                                    |                                                                                    |                                                                          | へ む (の) ほ                                                      | SP 24/ | 6 p. m. | -<br>10 |

Figura 60. Verificación de Spanning tree

#### CONCLUSIONES

El auge de las telecomunicaciones día a día requiere de nueva tecnología y nuevos dispositivos interconectados entre sí, esta razón hace que diariamente se necesite tener nuevos conocimientos de routing y switching que nos permita escalabilidad, configuración centralizada y buenas prácticas en la gestión de nodos y las diferentes redes tanto lógicas como físicas.

Teniendo en cuenta lo anterior, en el desarrollo del escenario uno planteado, se trabajó toda la parte de routing con OSPF, protocolo de estado de enlace y EIGRP protocolo de vector distancia los cuales nos permiten generar rutas para enviar información de un nodo de origen a un nodo de destino permitiendo que la información llegue a su fin.

Se realizan las configuraciones tanto de OSPF y EIGR en los router que se indican en el escenario, permitiendo la redistribución de rutas entre protocolos, configurando el ancho de banda de acuerdo a sus costos y los microsegundos de retardo.

En el escenario dos, se desarrolló la parte de switching en dispositivos capa tres los cuales permiten una gestión centralizada de las conexiones lógicas utilizando VTP protocolo de mensaje para administración de VLANs, STP el cual realiza un control de enlaces redundantes gestionando la presencia de bucles que se presenten dentro de la red.

Se configuro la agrupación lógica de interfaces físicas para generar un enlace troncal de alta velocidad ya que EtherChannel permite que se sume la velocidad de cada puerto ethernet físico utilizado.

## BIBLIOGRAFÍA

Froom, R., Frahim, E. (2015). CISCO Press (Ed). Inter VLAN Routing. Implementing Cisco IP Switched Networks (SWITCH) Foundation Learning Guide CCNP SWITCH 300-115. Recuperado de <u>https://1drv.ms/b/s!AmIJYei-NT1IInWR0hoMxgBNv1CJ</u>

Froom, R., Frahim, E. (2015). CISCO Press (Ed). First Hop Redundancy Protocols. Implementing Cisco IP Switched Networks (SWITCH) Foundation Learning Guide CCNP SWITCH 300-115. Recuperado de <u>https://1drv.ms/b/s!AmIJYei-NT1IInWR0hoMxgBNv1CJ</u>

Froom, R., Frahim, E. (2015). CISCO Press (Ed). Campus Network Architecture. Implementing Cisco IP Switched Networks (SWITCH) Foundation Learning Guide CCNP SWITCH 300-115. Recuperado de <u>https://1drv.ms/b/s!AmIJYei-NT1IInWR0hoMxgBNv1CJ</u>

Froom, R., Frahim, E. (2015). CISCO Press (Ed). Spanning Tree Implementation. Implementing Cisco IP Switched Networks (SWITCH) Foundation Learning Guide CCNP SWITCH 300-115. Recuperado de <u>https://1drv.ms/b/s!AmIJYei-NT1IInWR0hoMxgBNv1CJ</u>

Granados, G. (2019). Introducción al Laboratorio Remoto SmartLab [OVI]. Recuperado de <u>http://hdl.handle.net/10596/24167</u>

Teare, D., Vachon B., Graziani, R. (2015). CISCO Press (Ed). EIGRP Implementation. Implementing Cisco IP Routing (ROUTE) Foundation Learning Guide CCNP ROUTE 300-101. Recuperado de https://1drv.ms/b/s!AmIJYei-NT1IInMfy2rhPZHwEoWx.

Teare, D., Vachon B., Graziani, R. (2015). CISCO Press (Ed). OSPF Implementation. Implementing Cisco IP Routing (ROUTE) Foundation Learning Guide CCNP ROUTE 300-101. Recuperado de <u>https://1drv.ms/b/s!AmIJYei-NT1IInMfy2rhPZHwEoWx</u>

Teare, D., Vachon B., Graziani, R. (2015). CISCO Press (Ed). Manipulating Routing Updates. Implementing Cisco IP Routing (ROUTE) Foundation Learning Guide CCNP ROUTE 300-101. Recuperado de <u>https://1drv.ms/b/s!AmIJYei-NT1IInMfy2rhPZHwEoWx</u>.